# Bornes de charge EVlink Manuel de mise en service

### 12/2020

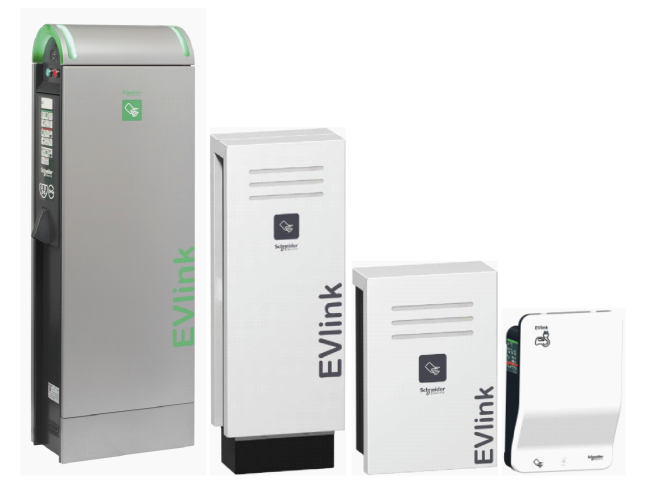

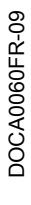

www.se.com

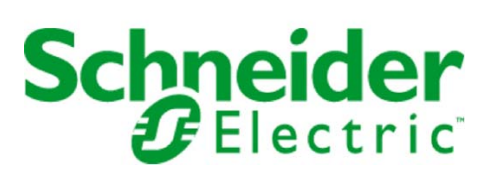

Le présent document comprend des descriptions générales et/ou des caractéristiques techniques des produits mentionnés. Il ne peut pas être utilisé pour définir ou déterminer l'adéquation ou la fiabilité de ces produits pour des applications utilisateur spécifiques. Il incombe à chaque utilisateur ou intégrateur de réaliser l'analyse de risques complète et appropriée, l'évaluation et le test des produits pour ce qui est de l'application à utiliser et de l'exécution de cette application. Ni la société Schneider Electric ni aucune de ses sociétés affiliées ou filiales ne peuvent être tenues pour responsables de la mauvaise utilisation des informations contenues dans le présent document. Si vous avez des suggestions, des améliorations ou des corrections à apporter à cette publication, veuillez nous en informer.

Vous acceptez de ne pas reproduire, excepté pour votre propre usage à titre non commercial, tout ou partie de ce document et sur quelque support que ce soit sans l'accord écrit de Schneider Electric. Vous acceptez également de ne pas créer de liens hypertextes vers ce document ou son contenu. Schneider Electric ne concède aucun droit ni licence pour l'utilisation personnelle et non commerciale du document ou de son contenu, sinon une licence non exclusive pour une consultation « en l'état », à vos propres risques. Tous les autres droits sont réservés.

Toutes les réglementations locales, régionales et nationales pertinentes doivent être respectées lors de l'installation et de l'utilisation de ce produit. Pour des raisons de sécurité et afin de garantir la conformité aux données système documentées, seul le fabricant est habilité à effectuer des réparations sur les composants.

Lorsque des équipements sont utilisés pour des applications présentant des exigences techniques de sécurité, suivez les instructions appropriées.

La non-utilisation du logiciel Schneider Electric ou d'un logiciel approuvé avec nos produits matériels peut entraîner des blessures, des dommages ou un fonctionnement incorrect.

Le non-respect de cette consigne peut entraîner des lésions corporelles ou des dommages matériels.

© 2020 Schneider Electric. Tous droits réservés.

# Table des matières

| Chapitre 1          | Consignes de sécurité<br>A propos de ce manuel<br>A propos de l'outil de mise en service                                                                                                    |
|---------------------|----------------------------------------------------------------------------------------------------|
| Chapitre 2          | Premiers pas                                                                                                    |
| Chapitre 3          | Description de l'interface utilisateur.         Configuration         Sous-onglet Paramètres généraux         Sous-onglet Réglage de la date et de l'heure         Sous-onglet Réseau        |
| Chapitre 4          | Sous-onglet Supervision         Gestion de l'énergie et configuration des entrées.         Sous-onglet Paramètres avancés         Sous-onglet Prises         Sous-onglet Compteurs d'énergie |
| Chapitre 5          | Authentification                                                                                                    |
| Chapitre 6          | Historique des charges                                                                                                    |
| Chapitre 7          | Maintenance         Sous-onglet Statut.         Sous-onglet Report         Sous-onglet Contrôle.         Sous-onglet Mot de passe.         Sous-onglet Mise à jour.                          |
| Annexes<br>Annexe A | Annexe .<br>Rapport de maintenance .                                                                                                    |

# Consignes de sécurité

#### Informations importantes

#### **AVIS**

Lisez attentivement ces instructions et examinez le matériel pour vous familiariser avec l'appareil avant de tenter de l'installer, de le faire fonctionner, de le réparer ou d'assurer sa maintenance. Les messages spéciaux suivants que vous trouverez dans cette documentation ou sur l'appareil ont pour but de vous mettre en garde contre des risques potentiels ou d'attirer votre attention sur des informations qui clarifient ou simplifient une procédure.

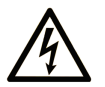

La présence de ce symbole sur une étiquette "Danger" ou "Avertissement" signale un risque d'électrocution qui provoquera des blessures physiques en cas de non-respect des consignes de sécurité.

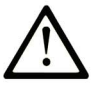

Ce symbole est le symbole d'alerte de sécurité. Il vous avertit d'un risque de blessures corporelles. Respectez scrupuleusement les consignes de sécurité associées à ce symbole pour éviter de vous blesser ou de mettre votre vie en danger.

# 

**DANGER** signale un risque qui, en cas de non-respect des consignes de sécurité, **provoque** la mort ou des blessures graves.

# AVERTISSEMENT

**AVERTISSEMENT** signale un risque qui, en cas de non-respect des consignes de sécurité, **peut provoquer** la mort ou des blessures graves.

# ATTENTION

ATTENTION signale un risque qui, en cas de non-respect des consignes de sécurité, **peut provoquer** des blessures légères ou moyennement graves.

# AVIS

AVIS indique des pratiques n'entraînant pas de risques corporels.

#### **REMARQUE IMPORTANTE**

L'installation, l'utilisation, la réparation et la maintenance des équipements électriques doivent être assurées par du personnel qualifié uniquement. Schneider Electric décline toute responsabilité quant aux conséquences de l'utilisation de ce matériel.

Une personne qualifiée est une personne disposant de compétences et de connaissances dans le domaine de la construction, du fonctionnement et de l'installation des équipements électriques, et ayant suivi une formation en sécurité leur permettant d'identifier et d'éviter les risques encourus.

# A propos de ce manuel

#### **Présentation**

#### Objectif du document

L'objectif de ce document est de vous guider dans la mise en service des bornes EVlink City, EVlink Parking et EVlink Smart Wallbox.

Ce document ne concerne que les bornes autonomes.

NOTE : Seules les bornes suivantes sont compatibles avec le logiciel version 3300 :

- EVlink Parking (EVF... et EVW...) avec un code de date supérieur à 15271.
- EVlink City (EVC...) avec un code de date supérieur à 15401.

| ② EVlink                      |                                                                                                    | admin   Quitter   Français   A prop |
|-------------------------------|----------------------------------------------------------------------------------------------------|-------------------------------------|
| Configuration Gestion de l'ét | nerge Authentitication Historque des charges Mantenance<br>Statut Report Contrôle Mot de passe Mise à pour                                                                                                    |                                     |
|                               | Exposter<br>Product Number                                                                                                    | Maintenance Report                  |
|                               | Ping #44           Commercial REF         EVEN224ERI           Factory Code         3N           Polidionson Date         16492           Productoral Revision         60           Back / Namber         002           Unarge Edentifier         003           Productoral Revision         519152A           Serial Namber Part 25187551700014         5187551700014                                                                                                    |                                     |
|                               | Evse Status Plag 444 FW version 20 FW description 22 Wed served 301 Weders verbid number 22 Boet Coventer 77 Grift Coventer 77 Grift and the State State Pas benech Fromere Fromere Fr | v                                   |

Pour le diagnostic des bornes de charge, téléchargez le document DOCA0117 (EVlink - Guide de dépannage).

Ce document s'adresse :

- aux techniciens de mise en service,
- aux exploitants de site.

La configuration de la borne s'effectue à l'aide d'un ordinateur connecté à la borne.

Ce document vous explique comment :

- vous connecter à l'outil de commissioning,
- consulter les réglages usine et les modifier le cas échéant,
- gérer la liste des badges utilisateur,
- mettre à jour le logiciel.

#### **Champ d'application**

Les caractéristiques techniques des équipements décrits dans ce document sont également fournies en ligne. Pour accéder à ces informations en ligne :

| Etape | Action                                                                                                    |
|-------|----------------------------------------------------------------------------------------------------|
| 1     | Accédez à la page d'accueil de Schneider Electric <u>www.se.com</u> .                                                                                                    |
| 2     | <ul> <li>Dans la zone Search, saisissez la référence d'un produit ou le nom d'une gamme de produits.</li> <li>N'insérez pas d'espaces dans la référence ou la gamme de produits.</li> <li>Pour obtenir des informations sur un ensemble de modules similaires, utilisez des astérisques (*).</li> </ul>      |
| 3     | Si vous avez saisi une référence, accédez aux résultats de recherche <b>Product Datasheets</b> et cliquez sur la référence qui vous intéresse.<br>Si vous avez saisi une gamme de produits, accédez aux résultats de recherche <b>Product Ranges</b> et cliquez sur la gamme de produits qui vous intéresse. |
| 4     | Si plusieurs références s'affichent dans les résultats de recherche <b>Products</b> , cliquez sur la référence qui vous intéresse.                                                                                                    |
| 5     | Selon la taille de l'écran, vous serez peut-être amené à faire défiler la page pour consulter la fiche technique.                                                                                                    |
| 6     | Pour enregistrer ou imprimer une fiche technique au format .pdf, cliquez sur <b>Download XXX product</b> datasheet.                                                                                                    |

Les caractéristiques présentées dans ce document devraient être identiques à celles fournies en ligne. Toutefois, en application de notre politique d'amélioration continue, nous pouvons être amenés à réviser le contenu du document afin de le rendre plus clair et plus précis. Si vous constatez une différence entre le document et les informations fournies en ligne, utilisez ces dernières en priorité.

#### Documents à consulter

| Titre de la documentation                                                                                                    | Référence                                      |
|----------------------------------------------------------------------------------------------------|------------------------------------------------|
| EVlink - Guide de dépannage                                                                                                    | <u>DOCA0117</u>                                |
| Guide d'installation des bornes EVlink Smart Wallbox<br>version avec socle de prise<br>Guide d'installation des bornes EVlink Parking<br>Guide d'installation des bornes EVlink City (uniquement en français) | <u>NHA95005</u><br><u>NHA47410</u><br>NHA63897 |
| Guide d'installation des bornes EVlink Smart Wallbox version avec câble attaché                                                                                                    | <u>NHA95018</u>                                |
| Guide d'installation du modem GPRS<br>réf. EVP1MM                                                                                                    | NHA72299                                       |
| Guide d'installation du modem 4G<br>réf. EVP2MM                                                                                                    | QGH38473                                       |
| Guide d'installation du modem 4G<br>réf. EVP3MM                                                                                                    | <u>NNZ2678201</u>                              |
| Guide d'installation de la carte Wi-Fi<br>réf. EVP1MWSI                                                                                                    | NHA97291                                       |

# Chapitre 1 A propos de l'outil de mise en service

#### Présentation

L'outil de commissioning est constitué de pages Web intégrées dans la borne. L'application est utilisable à partir du navigateur d'un ordinateur connecté à la borne.

Le présent document est incorporé à l'outil de commissioning. Cliquez sur l'aide ? dans l'outil de commissioning pour accéder à ce document.

L'outil de commissioning vous permet d'effectuer les réglages suivants (liste non exhaustive) :

- Définir la stratégie d'authentification par badge RFID. Par défaut (réglage usine), tous les badges RFID sont acceptés.
- Modifier la valeur maximale du courant de charge par point de charge.
- Autoriser à laisser le câble de charge connecté en permanence à la borne, y compris en l'absence de véhicule.
- Activer les fonctionnalités de gestion d'énergie : délestage et départ différé.
- Équilibrer les puissances de charge pour les bornes disposant de deux points de charge.
- Générer des rapports de maintenance.

#### Droits d'accès

Il existe deux niveaux d'accès à l'outil de commissioning : Admin et Utilisateur.

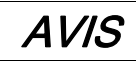

#### CONFIGURATION INCORRECTE DE PARAMÈTRES IMPORTANTS

Ne tentez pas de suivre les indications fournies dans ce document si vous ne maîtrisez pas l'installation et le fonctionnement des bornes de charge EVlink.

Le non-respect de ces instructions peut provoquer des dommages matériels ou un fonctionnement incorrect.

#### Configuration minimale requise

Avant de démarrer, vérifiez que vous avez les droits nécessaires sur votre ordinateur pour modifier son adresse IP.

La configuration minimale requise pour utiliser l'outil de mise en service est la suivante :

- un ordinateur avec :
  - $\circ\,$  un port Ethernet,
  - o un navigateur Web ;
- un câble Ethernet de catégorie 5e ou supérieure.

#### Accès à l'outil de mise en service

Pour accéder à l'outil de mise en service, utilisez un ordinateur équipé d'un navigateur Web standard :

- Mozilla Firefox (recommandé)
- Google Chrome
- Microsoft Internet Explorer

#### Contenu de ce chapitre

Ce chapitre contient les sujets suivants :

| Sujet                                  | Page |
|----------------------------------------|------|
| Connexion Ethernet                     | 9    |
| Description de l'interface utilisateur | 10   |

### **Connexion Ethernet**

#### RISQUE D'ÉLECTROCUTION, D'EXPLOSION OU D'ARC ÉLECTRIQUE

Portez des équipements de protection individuelle (EPI) adaptés et respectez les procédures de sécurité.

Le non-respect de ces instructions provoquera la mort ou des blessures graves.

Il existe plusieurs façons de raccorder l'ordinateur à la borne de charge et d'accéder à l'outil de mise en service :

- Si la borne de charge n'est pas reliée à un réseau Ethernet :
  - $\odot\,$  ouvrez la borne de charge et utilisez l'un des ports Ethernet disponibles.
- Si la borne de charge est déjà reliée à un réseau Ethernet : o connectez-vous à ce réseau.

**NOTE :** Il est fortement recommandé de n'activer que l'interface réseau filaire sur le PC qui sera connecté à l'outil de commissioning et donc de désactiver le Wi-Fi du PC.

#### Configuration de l'ordinateur

| Étape | Action                                                                                                    |
|-------|----------------------------------------------------------------------------------------------------|
| 1     | Vérifiez que votre ordinateur est physiquement raccordé à la borne de charge et que celle-ci est sous tension.                                                                                                    |
| 2     | Ouvrez le menu des propriétés réseau de votre ordinateur.                                                                                                    |
| 3     | Ouvrez les propriétés du protocole TCP/IP v4.                                                                                                    |
| 4     | <ul> <li>Définissez les propriétés d'adresse IP statique comme suit :</li> <li>Adresse IP : 192.168.0.x (où x est un nombre compris entre 241 et 249)</li> <li>Masque de sous-réseau : 255.255.255.0</li> <li>Pas de passerelle par défaut</li> <li>Pas de serveur DNS</li> <li>Pas de proxy</li> </ul> |

#### Connexion à l'outil de mise en service

| Étape                                     | Action                                                                                                    |
|-------------------------------------------|----------------------------------------------------------------------------------------------------|
| 1                                         | Ouvrez votre navigateur Web et tapez http://192.168.0.102 dans la barre d'adresse URL.                                                                                                    |
| 2                                         | Dans la page <b>Connexion</b> , choisissez la langue et renseignez les champs <b>Nom d'utilisateur</b> et <b>Mot de passe</b> . Les réglages usine sont indiqués ci-dessous.                                                                                 |
| 3                                         | Cliquez sur le bouton <b>Connexion</b> : si le nom d'utilisateur et le mot de passe sont corrects, la page d'accueil de mise en service s'affiche. Sinon, un message d'accès refusé apparaît. <sup>(1)</sup>                                                 |
| (1) Si vous<br>mot de pas<br>le service c | avez perdu votre mot de passe utilisateur, demandez de l'aide à votre administrateur. En cas de perte du<br>se <b>Admin</b> , rétablissez les réglages usine de la borne. Pour plus d'informations sur la procédure, appelez<br>lient de Schneider Electric. |

#### Déconnexion de l'outil de mise en service

# A A DANGER

#### RISQUE D'ÉLECTROCUTION, D'EXPLOSION OU D'ARC ÉLECTRIQUE

Portez des équipements de protection individuelle (EPI) adaptés et respectez les procédures de sécurité.

Le non-respect de ces instructions provoquera la mort ou des blessures graves.

| Étape | Action                                                                                 |
|-------|----------------------------------------------------------------------------------------|
| 1     | Cliquez sur le lien Quitter dans le menu principal. Ensuite, fermez le navigateur Web. |
| 2     | Déconnectez l'ordinateur du port Ethernet.                                             |
| 3     | Rétablissez la configuration réseau initiale de l'ordinateur.                          |

#### Informations de connexion par défaut (réglages usine)

#### Utilisateur :

- Nom d'utilisateur : user
- Mot de passe : USER

#### Admin :

- Nom d'utilisateur : admin
- Mot de passe : ADMIN

NOTE : le mot de passe fait la distinction entre les majuscules et les minuscules.

#### Description de l'interface utilisateur

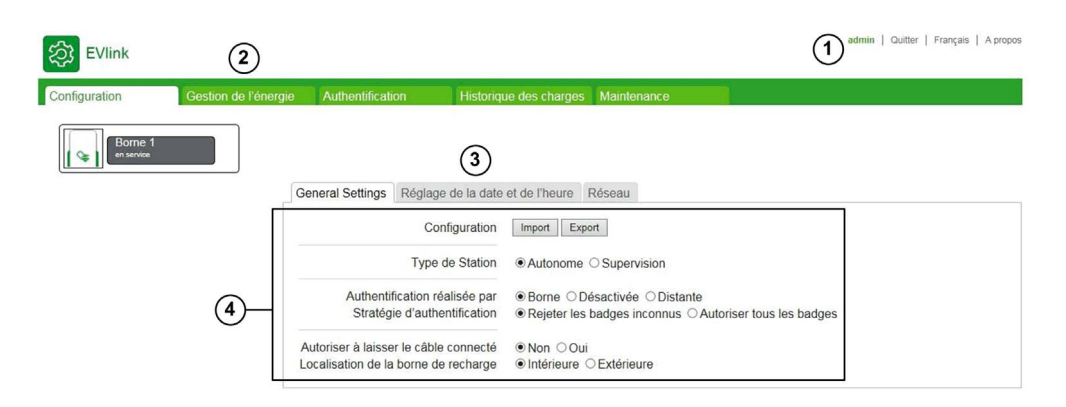

| Légende | Zone                                              | Description                                                                                                    |
|---------|---------------------------------------------------|----------------------------------------------------------------------------------------------------|
| 1       | Connexion/<br>Déconnexion                         | <ul> <li>Zone d'identification de l'utilisateur</li> <li>Quitter</li> <li>Langue</li> <li>A propos</li> </ul>                                                                                                    |
| 2       | Onglets                                           | <ul> <li>Configuration : permet de modifier les paramètres de la borne.</li> <li>Gestion de l'énergie : permet de définir la stratégie de gestion de l'énergie.</li> <li>Authentification : permet de gérer les badges RFID.</li> <li>Historique des charges : permet de gérer la publication et l'historique des charges.</li> <li>Maintenance : permet d'obtenir le numéro de version, de mettre à jour le firmware, d'exporter le rapport de maintenance, de restaurer les réglages usine, de redémarrer la borne ou de modifier les mots de passe.</li> </ul> |
| 3       | Sous-onglets<br>Boutons d'action<br>Bouton d'aide | Sous-onglets associés à l'onglet sélectionné sur la page.<br>Zone indiquant si les paramètres de la borne nécessitent un <b>enregistrement</b> ou un<br><b>enregistrement et un redémarrage</b> .<br>Bouton d'ouverture de l'aide en ligne.                                                                                                    |
| 4       | Zone d'affichage                                  | Affiche les paramètres associés à l'onglet et au sous-onglet sélectionnés                                                                                                    |

Pendant un enregistrement et un redémarrage, attendez que le voyant d'état de la borne s'éteigne puis se rallume pour que la nouvelle configuration soit prise en compte.

**NOTE :** Dans le cas d'une borne Smart Wallbox disposant d'un verrouillage à clé, il faut s'assurer que la borne est déverrouillée, sinon le voyant d'état reste éteint et il n'est pas possible de vérifier que la borne a bien redémarré.

#### Droits d'accès aux onglets

Selon votre configuration, certains onglets ou sous-onglets peuvent être masqués.

| Onglet                 | Sous-onglet                         | Administrateur | Utilisateur |
|------------------------|-------------------------------------|----------------|-------------|
| Configuration          | Général                             | Х              | Х           |
|                        | Réseau                              | Х              | -           |
|                        | Wi-Fi                               | Х              | Х           |
|                        | Supervision                         | Х              | -           |
|                        | Réglage de la date et de<br>l'heure | x              | x           |
| Gestion de l'énergie   | Paramètres avancés                  | Х              | -           |
|                        | Prises                              | Х              | -           |
|                        | Compteurs d'énergie                 | х              | -           |
| Authentification       | -                                   | Х              | Х           |
| Historique des charges | Historique des charges              | Х              | Х           |
|                        | Paramètres de publication           | Х              | Х           |
| Maintenance            | Statut                              | Х              | Х           |
|                        | Report                              | Х              | Х           |
|                        | Contrôle                            | х              | х           |
|                        | Mot de passe                        | x              | Х           |
|                        | Mise à jour                         | X              | -           |

#### Tableaux des paramètres

Les paramètres figurant dans les différents onglets et sous-onglets sont répertoriés dans des tableaux au format suivants :

| Paramètre | Droits d'accès |             | Plage de | Réglage usine | Description |
|-----------|----------------|-------------|----------|---------------|-------------|
|           | Admin          | Utilisateur | réglage  |               |             |
| _         | _              | _           | _        | -             | _           |

- Paramètre : nom du paramètre
- Droits d'accès : Admin ou Utilisateur
  - N : paramètre non affiché
  - L : accès en lecture seule
  - o L/E : accès en lecture et en écriture
- Plage de réglage : valeurs autorisées pour le paramètre
- Réglage usine : réglage usine du paramètre
- Description : fournit des informations sur le paramètre et les restrictions qui s'y appliquent.

#### Rôle de l'onglet Configuration

- Configurer la borne de charge.
- Configurer l'accès au réseau local Ethernet.
- Configurer la carte Wi-Fi le cas échéant (comme accessoire dans les bornes Smart Wallbox uniquement).
- Indiquer si la borne est supervisée ou non et configurer l'accès à la supervision.
- Spécifier les réglages horaires de la borne de charge.

#### Contenu de ce chapitre

Ce chapitre contient les sujets suivants :

| Sujet                                        | Page |
|----------------------------------------------|------|
| Sous-onglet Paramètres généraux              | 13   |
| Sous-onglet Réglage de la date et de l'heure | 16   |
| Sous-onglet <b>Réseau</b>                    | 17   |
| Sous-onglet Supervision                      | 22   |

### Sous-onglet Paramètres généraux

| ố EVlink                 |                      |                                                          |                             |                                                         |                                          |                                 |
|--------------------------|----------------------|----------------------------------------------------------|-----------------------------|---------------------------------------------------------|------------------------------------------|---------------------------------|
| Configuration            | Gestion de l'énergie | Authentification                                         | Historiqu                   | ue des charges                                          | Maintenance                              |                                 |
| FG 16302 0<br>en service | 07 002 003           |                                                          |                             |                                                         |                                          |                                 |
|                          | Pa                   | ramètres généraux 🕜                                      | Réglage de                  | e la date et de l'h                                     | neure Réseau                             |                                 |
|                          |                      | Co                                                       | onfiguration                | Import Expo                                             | rt                                       |                                 |
|                          |                      | Nom de la borne d<br>Type                                | e recharge<br>de Station    | FG 16302 07 002                                         | © Supervision                            |                                 |
|                          |                      | Authentification re<br>Stratégie d'auth                  | éalisée par<br>entification | ● Borne ○ Dé<br>○ Rejeter les t                         | ésactivée ⊖Distant<br>badges inconnus .€ | te<br>Autoriser tous les badges |
|                          | Ar<br>Lo             | utoriser à laisser le câble<br>ocalisation de la borne d | e connecté<br>e recharge    | <ul> <li>● Non ○ Oui</li> <li>● Intérieure ○</li> </ul> | Extérieure                               |                                 |

#### Liste des paramètres

| Paramètre                                                               | ramètre Droits d'accès Plage de |             | Plage de                 | Réglage                                                                                                    | Description                                                                                                    |
|-------------------------------------------------------------------------|---------------------------------|-------------|--------------------------|----------------------------------------------------------------------------------------------------|----------------------------------------------------------------------------------------------------|
|                                                                         | Admin                           | Utilisateur | réglage                  | usine                                                                                                    |                                                                                                    |
| Import ou export de la configuration de votre                           | L/E                             | Ν           | Export                   | -                                                                                                    | Permet d'enregistrer la configuration réelle dans un fichier .cfg.                                                                                                    |
| borne depuis/dans un<br>fichier<br>Liste des badges RFID<br>non fournie |                                 |             | Import                   | -                                                                                                    | Permet de remplacer la configuration réelle par celle enregistrée dans un fichier .cfg.                                                                                                    |
| Nom de la borne de<br>recharge                                          | L/E                             | Ν           | Jusqu'à 30<br>caractères | Numéro<br>de série                                                                                                    | Nom de la borne, utile en cas de fonctionnement en grappe.                                                                                                    |
| Type de Station                                                         | L/E                             | L           | Autonome                 | -                                                                                                    | La borne n'est pas raccordée à un réseau ou à une supervision OCPP.                                                                                                    |
|                                                                         |                                 |             | Supervision              | -                                                                                                    | La borne est raccordée à un réseau<br>local et/ou à une supervision OCPP<br>(Open Charge Point Protocol).                                                                                                    |
| Contrôlé par un système                                                 | L/E                             | L/E         | Non                      | Х                                                                                                    | Aucune commande distante.                                                                                                    |
| externe<br>(bornes de charge sans<br>lecteur RFID)                      |                                 |             | Oui                      | _                                                                                                    | Une autorisation externe est requise<br>pour démarrer la charge, notamment<br>lorsque la borne est utilisée dans une<br>application de type <b>Pay As You Go</b> .<br>L'autorisation est transmise à la borne<br>par la supervision, une fois que<br>l'utilisateur s'est identifié auprès du<br>fournisseur de l'application par un<br>moyen indépendant de la borne.<br>Ce paramètre n'existe pas pour les<br>bornes équipées d'un lecteur RFID qui<br>sont toujours compatibles avec une<br>application PAYG. |
| Authentification réalisée<br>par<br>(sans supervision via<br>OCPP)      | L/E                             | L/E         | Borne                    | X <sup>(1)</sup>                                                                                                    | La fonction d'authentification est<br>activée. Elle utilise le lecteur RFID<br>intégré à la borne. Les badges<br>utilisateur sont enregistrés localement<br>avec un badge <b>Admin</b> . Pour plus<br>d'informations, consultez la section sur<br>l' <b>authentification</b> (voir page 33).                                                                                                    |
|                                                                         |                                 |             | Désactiver               | х                                                                                                    | La fonction d'authentification est<br>désactivée. La borne est en accès<br>libre.                                                                                                    |
|                                                                         |                                 |             | Distante                 | _                                                                                                    | L'autorisation de charge est donnée<br>par un système distant. A ne pas<br>confondre avec une supervision via<br>OCPP. Le lecteur RFID intégré, s'il est<br>présent, n'est pas utilisé.                                                                                                    |
| Authentification réalisée<br>par                                        | L/E                             | L/E         | Supervision              | х                                                                                                    | L'autorisation de charge provient de la<br>supervision via OCPP.                                                                                                    |
| (avec supervision via<br>OCPP)                                          |                                 | Borne       | -                        | La fonction d'authentification est<br>activée. Elle utilise le lecteur RFID<br>intégré à la borne. Les badges<br>utilisateur sont enregistrés localement<br>avec un badge <b>Admin</b> . |                                                                                                    |
|                                                                         |                                 |             | Désactiver               | _                                                                                                    | La fonction d'authentification est<br>désactivée. La borne est en accès<br>libre.                                                                                                    |

(1) Si la borne est équipée d'un lecteur RFID.
 (2) Ce paramètre ne s'affiche que si Authentification réalisée par est réglé sur Borne.
 (3) Valeur par défaut pour les bornes Smart Wallbox équipées d'une clé.
 (4) Valeur par défaut pour les bornes Smart Wallbox équipées d'un lecteur RFID.

| Paramètre                                                                                             | Droits d'ac | ccès        | Plage de                          | Réglage          | Description                                                                                                    |
|----------------------------------------------------------------------------------------------------|-------------|-------------|-----------------------------------|------------------|----------------------------------------------------------------------------------------------------|
|                                                                                                    | Admin       | Utilisateur | réglage                           | usine            |                                                                                                    |
| Stratégie<br>d'authentification <sup>(2)</sup><br>(sans supervision via                               | L/E         | L/E         | Rejeter les<br>badges<br>inconnus | -                | Les badges qui ne sont pas enregistrés dans la borne sont rejetés.                                                                                                    |
| OCPP)                                                                                                 |             |             | Autoriser<br>tous les<br>badges   | Х                | Tous les badges RFID lus par le<br>lecteur permettent de démarrer une<br>charge.                                                                                                    |
| Stratégie<br>d'authentification en cas<br>de perte de<br>communication (avec<br>supervision via OCPP) | L/E         | L/E         | Rejeter tous<br>les badges        | _                | En cas de perte de communication<br>avec la supervision, l'accès à la borne<br>est impossible, sauf pour les badges<br>déjà authentifiés et enregistrés dans la<br>mémoire cache de la borne.                                                                                             |
|                                                                                                    |             |             | Autoriser<br>tous les<br>badges   | х                | En cas de perte de communication<br>avec la supervision, la borne est en<br>accès libre.                                                                                                    |
| Authentication timeout<br>(avec supervision via<br>OCPP)                                              | L/E         | L           | 0999 s                            | 10 s             | En cas de perte ou de fort<br>ralentissement de la communication,<br>la borne attend pendant xx secondes<br>la réponse de la supervision avant de<br>rejeter la demande d'authentification.<br>Pendant ce délai, l'utilisateur peut<br>continuer la connexion et commencer<br>une charge. |
| Activation du bouton en<br>face avant<br>(bornes Smart Wallbox)                                       | L/E         | L           | Oui                               | X <sup>(3)</sup> | Ce bouton permet d'arrêter puis de<br>redémarrer une charge. Pour plus<br>d'informations sur les autres fonctions,<br>consultez le guide d'utilisation de la<br>borne.                                                                                                    |
|                                                                                                    |             |             | Non                               | X <sup>(4)</sup> | Ce bouton ne permet pas d'arrêter<br>puis de redémarrer une charge. Pour<br>plus d'informations sur les autres<br>fonctions, consultez le guide<br>d'utilisation de la borne.                                                                                                    |
| Localisation de la borne                                                                              | L/E         | L           | Intérieure                        | Х                | Voir le paragraphe suivant                                                                                                    |
| de recharge                                                                                           |             |             | Extérieure                        | _                | (voir page 15)                                                                                                    |
| Autoriser à laisser le                                                                                | L/E         | L/E         | Oui                               | -                | Voir le paragraphe suivant.                                                                                                    |
| câble connecté<br>(bornes Parking)                                                                    |             |             | Non                               | x                | (voir page 16)                                                                                                    |

(2) Ce paramètre ne s'affiche que si Authentification réalisée par est réglé sur Borne.

(3) Valeur par défaut pour les bornes Smart Wallbox équipées d'une clé.

(4) Valeur par défaut pour les bornes Smart Wallbox équipées d'un lecteur RFID.

#### Paramètre Localisation de la borne de recharge

Certains types de véhicules électriques émettent des gaz toxiques pendant la charge et nécessitent une ventilation du bâtiment lorsqu'ils sont à l'intérieur.

Le paramètre Localisation de la borne de recharge définit l'environnement de charge du véhicule électrique :

- Réglez le paramètre Localisation de la borne de recharge sur Intérieure (réglage usine) si la borne est installée à l'intérieur d'un bâtiment et n'est pas reliée au système de ventilation du bâtiment. Dans cette configuration, la borne arrêtera la charge en cours et générera une notification si le véhicule requiert une ventilation du bâtiment.
- Réglez le paramètre Localisation de la borne de recharge sur Extérieure si la borne est installée à l'extérieur ou si elle est à l'intérieur d'un bâtiment et reliée au système de ventilation du bâtiment.

#### Paramètre Autoriser à laisser le câble connecté

Ce paramètre n'est modifiable que pour les bornes Parking. Réglez le paramètre **Autoriser à laisser le** câble connecté sur **Oui** si vous souhaitez permettre de laisser le câble connecté à la borne de charge après déconnexion du véhicule sans déclencher de notification.

Sur les bornes City, ce paramètre ne s'affiche pas et le réglage d'usine est Non.

Sur les bornes Smart Wallbox, ce paramètre ne s'affiche pas et le réglage usine est Oui.

**NOTE :** L'autorisation de laisser le connecté est utile uniquement pour éviter que la borne émette une notification. Cela ne signifie pas que le câble reste verrouillé par la borne, une fois le véhicule déconnecté. Dans ces conditions, le câble de charge est exposé au risque de vol.

#### Sous-onglet Réglage de la date et de l'heure

| ô EVlink                        |                                  | admi                                                                                                    | a   Quitter   Français | Manuel utilisateur   A propos             |
|---------------------------------|----------------------------------|----------------------------------------------------------------------------------------------------|------------------------|-------------------------------------------|
| Configuration Gestion de l      | énergie Authentification         | Historique des charges Maintenance                                                                              |                        |                                           |
| FG 18302 07 002 003<br>en sente | Paramètres généraux Régla        | rge de la date et de l'heure O Réseau                                                                           |                        |                                           |
|                                 | Reglages de l'heure              | Manuellement O Serveur de temps (NTP)                                                                           | Date                   | et heure enregistrées<br>01/01/2013 01:25 |
|                                 | Définissez la date et<br>l'heure | Si la supervision OCPP est activée, alors la date et l'heure sont définies par la supervision<br>01012013 01:19 |                        |                                           |
|                                 | Fuseau horaire                   | urc v                                                                                                    |                        |                                           |

Il est important de régler la date et l'heure de la borne pour obtenir un horodatage correct des journaux de charge.

#### Liste des paramètres

| Paramètre  | Droits d'acc | ès          | Plage de réglage          | Réglage | Description                                                                                                    |
|------------|--------------|-------------|---------------------------|---------|----------------------------------------------------------------------------------------------------|
|            | Admin        | Utilisateur |                           | usine   |                                                                                                    |
| Date/heure | L/E          | L/E         | Manuellement              | x       | Saisie manuelle de la date et de l'heure.                                                                                        |
|            |              |             | Serveur de temps<br>(NTP) | -       | Le réglage de la date et de l'heure<br>est effectué automatiquement par la<br>borne elle-même (connexion à<br>Internet requise). |

#### **Réglage manuel**

| EVlink                |                      |                  |            |         |        |         |       |       |        |         |                                                        | admin   Quitter   Français   A propos          |
|-----------------------|----------------------|------------------|------------|---------|--------|---------|-------|-------|--------|---------|--------------------------------------------------------|------------------------------------------------|
| Configuration         | Gestion de l'énergie | Authentification | 1          | Histori | que d  | es cha  | irges | Ma    | intena | nce     |                                                        |                                                |
| Borne 1<br>en service |                      |                  |            |         |        |         |       |       |        |         |                                                        |                                                |
|                       |                      | General Settings | Réglage de | la dat  | e et d | e l'heu | ure i | Rése  | au N   | Vi-Fi   |                                                        |                                                |
|                       |                      | Réglages d       | e l'heure  | ⊛ Ma    | nuelle | ement   | OSe   | rveur | de te  | mps (   | NTP)                                                   | Date et heure enregistrées<br>07/03/2017 02:10 |
|                       |                      | Définissez la    | a date et  | Si la s | upen   | rision  | OCPP  | est a | ctivé  | e, alor | rs la date et l'heure sont définies par la supervision |                                                |
|                       |                      |                  | l'heure    | 07/03/  | 2017 0 | 2:10    | × 201 | 17    |        | •       |                                                        |                                                |
|                       |                      | -                |            | -       | _      | IVIA    | 15 20 | 17    | _      | -       |                                                        |                                                |
|                       |                      | Fuseau           | u horaire  | Di      | Lu     | Ma      | Me    | Je    | Ve     | Sa      |                                                        |                                                |
|                       |                      |                  |            | 5       | 6      | 7       | 1     | 2     | 10     | 4       |                                                        |                                                |
|                       |                      |                  |            | 12      | 13     | 14      | 15    | 16    | 17     | 18      |                                                        |                                                |
|                       |                      |                  |            | 19      | 20     | 21      | 22    | 23    | 24     | 25      |                                                        |                                                |
|                       |                      |                  |            | 26      | 27     | 28      | 29    | 30    | 31     |         |                                                        |                                                |
|                       |                      |                  |            | Heur    | е      |         |       | 02    | ♥:1    | 0~      |                                                        |                                                |
|                       |                      |                  |            | Da      | te de  | l'ordi  | nateu | r     | (      | ж       |                                                        |                                                |

D'abord, cliquez dans le champ **Définissez la date et l'heure**. Un calendrier s'affiche et vous permet de sélectionner la date et l'heure. Cliquez sur **OK** pour enregistrer la date et l'heure.

#### Adresse du serveur de temps (NTP)

| Paramètre                 | Droits d'accès |             | Plage de réglage          | Réglage usine | Description                    |
|---------------------------|----------------|-------------|---------------------------|---------------|--------------------------------|
|                           | Admin          | Utilisateur |                           |               |                                |
| Time server (NTP) address | L/E            | L/E         | Jusqu'à<br>200 caractères | pool.ntp.org  | Voir le paragraphe suivant.    |
| Fuseau horaire            | L/E            | L/E         | -                         | -             | Sélection du fuseau<br>horaire |

Le protocole NTP (Network Time Protocol) permet de synchroniser l'horloge locale des ordinateurs avec une heure de référence. Un serveur NTP est un serveur Web auquel la borne de charge se connecte automatiquement via Internet pour synchroniser son horloge interne sur celle du serveur. Il existe des serveurs NTP dans la plupart des pays. Entrez l'adresse du serveur NTP dans ce paramètre et vérifiez que vous pouvez contacter votre serveur NTP depuis la borne de charge sur le réseau. Vérifiez notamment que les paramètres réseau, le pare-feu et le serveur DNS sont configurés correctement.

#### Sous-onglet Réseau

Ce sous-onglet permet de régler les paramètres réseau de la borne.

| ation Gestion d     | e l'énergie Authentification Historiq                                                                                                    | ue des charges Mai                                                                                          | ntenance                                       |                                                  |                                                              |                                                                |
|---------------------|----------------------------------------------------------------------------------------------------|----------------------------------------------------------------------------------------------------|------------------------------------------------|--------------------------------------------------|--------------------------------------------------------------|----------------------------------------------------------------|
| FG 16302 07 002 003 |                                                                                                    |                                                                                                    |                                                |                                                  |                                                              | Enregistrer                                                    |
| an pervice          | Vous devez e                                                                                                    | nregistrer votre                                                                                            | e configur                                     | ation et redémarr                                | rer votre borne de                                           | Enregistrer et<br>redémarrer                                   |
|                     |                                                                                                    | roonarge pea                                                                                                | appilque                                       | r ree enangemer                                  |                                                              | Annuler                                                        |
|                     |                                                                                                    |                                                                                                    |                                                |                                                  |                                                              |                                                                |
|                     | Paramètres généraux Réglage de la                                                                                                    | date et de l'heure                                                                                          | keseau (2) is                                  | upervision                                       |                                                              |                                                                |
|                     | Paramètres généraux Réglage de la<br>ATTENTION : avant toute modification<br>ublisateur.<br>Obtenir automatiquement l'adres                                                                                                    | date et de l'heure F<br>n dans ce sous-onglet<br>se IP on other                                             | , il est vivemer                               | upervision                                       | entivement le paragraphe Gestion                             | n des adresses IP du ma                                        |
|                     | Paramètres généraux Réglage de la<br>ATTENTION : avant toute modification<br>utilisateur.<br>Obtenir automatiquement l'adres                                                                                                    | date et de l'heure F<br>n dans ce sous-onglet<br>se IP on other<br>Prise1                                   | , il est vivemer                               | upervision                                       | entivement le paragraphe Gestion<br>Prise2                   | n des adresses IP du ma                                        |
|                     | Paramètres généraux : Réglage de la<br>ATTENTION : avant toute modificatio<br>utilisateur.<br>Obtenir automatiquement l'adres                                                                                                    | date et de l'heure F<br>n dans ce sous-onglet<br>se IP on ott<br>Prise1                                     | , il est vivemer                               | upervision                                       | entivement le paragraphe Gestion<br>Prise2                   | n des adresses IP du ma                                        |
|                     | Paramètres généraux : Réglage de la<br>ATTENTION : avant toute modification<br>utilisateur.<br>Obtenir automatiquement l'adress<br>Localisation sur la borne<br>Adresse MAC                                                                                                    | date et de l'heure F<br>n dans ce sous-onglet<br>se IP on 00<br>Prise1                                      | keseau 🕐 👔                                     | upervision                                       | entivement le paragraphe Gestion<br>Prise2                   | n des adresses IP du ma                                        |
|                     | Paramètres généraux : Réglage de la<br>ATTENTION : avant toute modificatio<br>utilisateur.<br>Obtenir automatiquement l'adres<br>Localisation sur la borne<br>Adresse IIP                                                                                                    | date et de l'heure F<br>n dans ce sous-onglet<br>se IP on offi<br>Prise1<br>00:80:F<br>192                  | 4:42:55:81                                     | upervision<br>t recommandé de lire attr<br>102   | Prise2<br>0.60.F4                                            | n des adresses IP du ma<br>42:55:80<br>0.103                   |
|                     | Paramètres généraux : Réglage de la<br>ATTENTION : avant toute modification<br>utilisationr :<br>Obtenir automatiquement l'adress<br>Localisation sur la borne<br>Adresse MAC<br>Adresse IP<br>Masque de sous réseau                                                               | date et de l'heure F<br>n dans ce sous-onglet<br>se IP on 00<br>Prise1<br>00:80:F<br>192<br>255             | 4:42:55:81<br>168 0<br>255 255                 | trecommandé de lire att                          | Prise2<br>Prise2<br>00.80.F4<br>192.168.1<br>252.252.1       | n des adresses IP du ma<br>42:55:80<br>000<br>255.0            |
|                     | Paramètres généraux Réglage de la<br>ATTENTION : avant toute modificatio<br>utilisateur.<br>Obtenir automatiquement l'adres<br>Localisation sur la borne<br>Adresse MAC<br>Adresse IP<br>Masque de sous réseau<br>Passereile par défaut                                            | date et de l'heure F<br>n dans ce sous-onglet<br>se IP on Car<br>Prise1<br>00:80:F<br>192<br>255<br>192     | 4:42:55:81<br>168 0<br>255 255<br>168 0        |                                                  | Prise2<br>2<br>00.00.F4<br>192.1684<br>255.255.1<br>192.1684 | 42:55:80<br>1.103<br>2250<br>2.54                              |
|                     | Paramètres généraux : Réglage de la<br>ATTENTION : avant toute modificatio<br>utilisatour :<br>Obtenir automatiquement l'adres<br>Localisation sur la borne<br>Adresse MAC<br>Adresse MAC<br>Adresse MAC<br>Adresse de sous réseau<br>Passerelle par défaut<br>Serveur DNS préféré | date et de l'heure F<br>a dans ce sous-onglet<br>se IP 0 00<br>Prise 1<br>00:80:F<br>192<br>255<br>192<br>8 | 4:42:55:81<br>168 0<br>255 255<br>168 0<br>8 8 | t recommandé de lire att<br>102<br>0<br>254<br>8 | Prise2<br>Prise2<br>00 80 F 4<br>192 168.<br>255 255.        | n des adresses IP du ma<br>42:55:80<br>0.103<br>255.0<br>0.254 |

**NOTE :** avant toute modification dans ce sous-onglet, il est vivement recommandé de lire attentivement le paragraphe ci-dessous **Gestion des adresses IP**.

#### Gestion des adresses IP

Les adresses IP de la borne, du modem et de la carte Wi-Fi dans les bornes Smart Wallbox sont configurées en usine comme indiqué ci-dessous. Notez que ces adresses suivent des règles précises qu'il faut impérativement respecter en cas de changement.

L'adresse IP de la borne de charge est soit statique, soit dynamique. Les bornes fournies avec la version de micrologiciel 3.2 installée sont configurées pour obtenir une adresse IP automatiquement auprès d'un serveur DHCP du réseau. Si votre borne a été mise à niveau depuis la version 3.1 ou antérieure, elle gardera son adresse statique.

#### Gestion des adresses IP dynamiques

Lorsque cette option est activée, la borne de charge recherche un serveur DHCP sur le réseau pour obtenir une adresse IP. Cette fonctionnalité peut être désactivée ou activée à l'aide du bouton **Obtenir automatiquement l'adresse IP** dans l'onglet **Réseau**.

Il est recommandé de configurer votre serveur DHCP pour qu'il définisse la plus longue période d'attribution possible (pour plus d'informations, contactez votre gestionnaire réseau).

#### Gestion des adresses IP statiques

La borne de charge a une adresse IP statique. Cette adresse a soit été définie par un technicien de mise en service ou d'installation, soit conservée à sa valeur par défaut.

|                                                                                                | Adresse(s) IP réglée(s) en usine                                                   | Règles d'adressage |
|------------------------------------------------------------------------------------------------|------------------------------------------------------------------------------------|--------------------|
| Borne avec un seul point de charge                                                             | 192.168.0.102                                                                      | X.Y.Z.A            |
| Borne avec deux points de charge et logiciel mis à                                             | 192.168.0.102                                                                      | X.Y.Z.A            |
| jour vers la version 3.2 ou supérieure                                                         | 192.168.0.103                                                                      | X.Y.Z.[A+1]        |
| Borne avec un ou deux points de charge et livrée avec la version de logiciel 3.2 ou supérieure | Fournie par un serveur DHCP ou<br><b>192.168.0.102</b> à défaut de serveur<br>DHCP | X.Y.Z.A            |
| Carte Wi-Fi EVlink<br>(bornes Smart Wallbox)                                                   | 192.168.0.101                                                                      | X.Y.Z.[A-1]        |
| Modem EVlink                                                                                   | 192.168.0.254                                                                      | -                  |
| PC de mise en service                                                                          | 192.168.0.241249                                                                   | X.Y.Z.B            |

#### Adresses IP des points de charge

Si la borne de charge est livrée avec la version de micrologiciel 3.2, l'adresse IP du second point de charge est masquée. Si vous avez besoin que cette adresse soit visible, affectez à l'option Activer l'adresse IP de la prise 2 la valeur on dans l'outil de commissioning (Configuration  $\rightarrow$  Réseau  $\rightarrow$  Paramètres avancés).

#### Nom de la borne

Le nom par défaut de la borne de charge se base sur le numéro de série (inscrit sur l'étiquette de la borne). Il est possible de modifier le nom d'une borne de charge sous **Configuration → Paramètres généraux**. Cela facilite l'identification de la borne depuis Windows (voir le paragraphe suivant pour plus d'informations) *(voir page 18)*.

#### Accès à l'outil de commissioning

Le PC et la borne de charge doivent appartenir au même sous-réseau. Dans le cas d'une gestion d'adresses IP statiques, l'adresse du PC doit être fixe et commencer par les trois mêmes octets que l'adresse de la borne. Si l'adresse IP de la borne de charge est celle réglée en usine, il est recommandé de modifier l'adresse du PC comme indiqué dans le tableau de paramètres *(voir page 19)*.

Dans le cas d'une gestion d'adresses IP dynamiques, ou si l'adresse IP de la borne de charge a été modifiée, vous risquez de ne pas connaître l'adresse IP de la borne. Pour avoir accès à la borne, détectezla sur le réseau depuis votre ordinateur. Dans Windows, ouvrez l'explorateur et cliquez sur l'icône du réseau (faites défiler le menu de gauche). Au bout d'un bref délai de chargement, les différentes bornes présentes sur le réseau s'affichent, avec des noms basés sur le numéro de série ou personnalisés (voir le paragraphe **Nom de la borne** *(voir page 18)*). Vous pouvez double-cliquer sur une borne pour ouvrir l'outil de commissioning correspondant.

**NOTE :** Sur le PC qui sera connecté à l'outil de commissioning, il est fortement conseillé d'activer uniquement l'interface réseau filaire et de désactiver l'interface Wi-Fi.

La modification de la ou des adresses IP de la borne et de celle de la carte Wi-Fi, le cas échéant, est obligatoire dans les cas suivants :

- Au moins deux bornes se trouvent sur le même réseau local ou partagent le même modem via une connexion Ethernet, toutes avec les mêmes adresses IP définies en usine.
- L'adresse IP ou l'une des adresses IP de la borne, ou l'adresse de la carte Wi-Fi, est déjà utilisée par un autre appareil connecté au réseau local.
- La passerelle entre le réseau Wi-Fi et Internet ne se trouve pas dans le même sous-réseau que la carte Wi-Fi de la borne. Les trois premiers octets des adresses IP sont différents.

Notez qu'en cas de changement d'adresse IP, vous devez vérifier que toutes les adresses IP de la borne et de la carte Wi-Fi (si elle est présente) respectent les règles d'adressage décrites dans le tableau cidessus.

De même, après un changement d'adresse IP de la borne, il faut modifier l'adresse IP du PC de mise en service de sorte que la borne et le PC soient toujours dans le même sous-réseau : les trois premiers octets des adresses IP doivent être identiques.

Le changement d'adresse IP de la borne s'effectue dans le sous-onglet **Réseau**. Si la borne est équipée d'une carte Wi-Fi, vous devez modifier l'adresse IP de la carte dans le sous-onglet **Wi-Fi** avant de changer l'adresse IP de la borne.

- La modification d'une adresse IP est obligatoire dans les cas suivants :
- Effectuez ce changement sans être connecté au réseau local et à partir d'une autre borne en débranchant les câbles Ethernet. Si la borne est équipée d'une carte Wi-Fi, la connexion Ethernet entre les deux doit être conservée.
- Vérifiez que les nouvelles adresses IP sont disponibles dans le réseau local.
- Dans le cas d'une borne Smart Wallbox équipée d'une clé, vous devez vérifier que la clé est en position déverrouillée.

#### Architecture du réseau

Le modem EVlink se comporte comme un routeur : il peut être partagé par plusieurs bornes chaînées et connectées au modem en mode Ethernet filaire. Pour plus d'informations, consultez les documents sur le modem EVlink *(voir page 6)*.

La carte Wi-Fi, disponible uniquement comme accessoire dans les bornes Smart Wallbox, se comporte comme un pont : une seule borne peut être connectée à la carte pour accéder au réseau local sans fil.

#### Liste des paramètres

| Paramètre              | Droits d'acc | ès          | Plage de réglage | Réglage usine | Description                       |
|------------------------|--------------|-------------|------------------|---------------|-----------------------------------|
|                        | Admin        | Utilisateur |                  |               |                                   |
| Adresse MAC            | L/E          | L           | -                | -             | -                                 |
| Adresse IP             | L/E          | L           | -                | 192.168.0.102 | 1er point de charge.              |
|                        |              | L           | _                | 192.168.0.103 | 2ème point de<br>charge.          |
| Masque de sous-réseau  | L/E          | L           | -                | 255.255.255.0 | -                                 |
| Passerelle par défaut  | L/E          | L           | _                | 0.0.0.0       | Voir le paragraphe<br>ci-dessous. |
| Serveur DNS préféré    | L/E          | L           | -                | 0.0.0.0       | -                                 |
| Serveur DNS auxiliaire | L/E          | L           | -                | 0.0.0.0       | -                                 |

#### Changement de l'adresse IP de la borne

**Rappel** : si la borne est équipée d'une carte Wi-Fi comme accessoire, la modification de l'adresse IP de la borne implique celle de la carte Wi-Fi. Cette opération doit être effectuée avant la modification de l'adresse IP de la borne et conformément aux règles d'adressage décrites plus haut.

Notez la nouvelle adresse IP de la borne afin de pouvoir la saisir plus tard dans le navigateur du PC utilisé pour se connecter à l'outil de commissioning. Attention, en cas d'oubli de la nouvelle adresse IP de la borne, le rétablissement des réglages usine est impératif. Pour plus d'informations sur la procédure, contactez le service client de Schneider Electric.

# Link for mySchneider App download

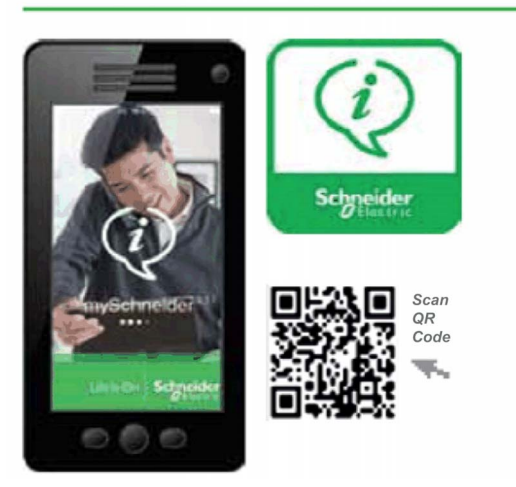

#### Paramètre Passerelle par défaut

Si la borne est connectée au modem EVlink en tant qu'accessoire, l'adresse IP de la passerelle par défaut est celle du modem : 192.168.0.254. Cette adresse doit être modifiée si le sous-réseau de la borne n'est plus 192.168.0.X.

Si la borne est équipée d'une carte Wi-Fi, l'adresse IP de la passerelle par défaut est celle du point d'accès Wi-Fi.

#### Enregistrement des modifications et redémarrage du logiciel

Toute modification dans le sous-onglet **Réseau** implique un redémarrage du logiciel de la borne pour être prise en compte : cliquez sur **Enregistrer et redémarrer**.

| र्ट्सि EVlink              |                   |                                                          |                               | admin   Logout   English   Ab |
|----------------------------|-------------------|----------------------------------------------------------|-------------------------------|-------------------------------|
| Configuration              | Energy Management | Charge Data Record                                       | Maintenance                   |                               |
| Charging st<br>Operational | Sock<br>Reb       | et-outlet - IP# 41 : Restart<br>oot done. Please wait 30 | ing<br>) sec and refresh your | window.                       |

Avant le redémarrage, le voyant lumineux de la borne s'éteint. Puis environ 30 secondes plus tard, il devient vert une fois le redémarrage terminé. Vous devez attendre la fin du redémarrage puis rafraîchir la page sur le PC si l'adresse IP de la borne n'a pas été modifiée. Sinon, saisissez la nouvelle adresse IP de la borne dans la barre d'adresse du navigateur du PC et lancez la navigation. Si la borne a été placée dans un autre sous-réseau, vous devez d'abord modifier l'adresse IP du PC pour le mettre dans le même sous-réseau, puis saisir la nouvelle adresse IP de la borne dans la barre d'adresse du navigateur et lancer la navigation.

Si la borne ne contient aucune carte Wi-Fi ou si la configuration de la carte Wi-Fi n'est pas modifiée, il suffit de redémarrer le logiciel.

#### Masquage/affichage du second point de charge sur le réseau

L'adresse IP du second point de charge est visible ou masquée, en fonction de la configuration.

| Version usine de la borne de charge | Configuration par défaut de la visibilité du second point de charge |  |  |  |  |
|-------------------------------------|---------------------------------------------------------------------|--|--|--|--|
| v3.2                                | Non visible                                                         |  |  |  |  |
| Autres                              | Visible                                                             |  |  |  |  |

Vous pouvez masquer ou afficher l'adresse IP du second point de charge à l'aide de l'option Activer l'adresse IP de la prise 2 dans l'outil de commissioning.

**IMPORTANT :** Si vous avez décidé de masquer l'adresse IP du second point de charge ou activé la fonctionnalité DHCP, le câble Ethernet entre les deux cartes électroniques doit être situé sur le deuxième port Ethernet à partir de la gauche sur les deux cartes. Sans ce câblage Ethernet prédéfini, l'outil de commissioning génère une notification et refuse d'appliquer ce réglage.

Il est recommandé de masquer le second point de charge à moins d'avoir des raisons précises de le rendre visible (configuration de centrale de mesure TCP, gestion d'énergie Modbus ou toute action nécessitant une communication Modbus sur les deux cartes). Le masquage du second point de charge réduit le risque de conflits d'adresses IP sur le réseau en l'absence de serveur DHCP et diminue le nombre d'adresses IP prises en compte si vous avez un serveur DHCP.

#### Redémarrage matériel (borne avec carte Wi-Fi)

Toute modification dans le sous-onglet **Réseau** implique un redémarrage du logiciel de la borne pour être prise en compte. Consultez la section **Enregistrement des modifications et redémarrage logiciel**.

Si la borne est équipée d'une carte Wi-Fi dont la configuration a été modifiée, vous devez procéder comme suit :

| Étape | Action                                                                                                    |
|-------|----------------------------------------------------------------------------------------------------|
| 1     | Déconnectez le câble Ethernet du PC.                                                                                                    |
| 2     | Mettez la borne hors tension.                                                                                                    |
| 3     | Patientez cinq secondes avant de remettre la borne sous tension.                                                                                        |
| 4     | Attendez environ 30 secondes, le temps que le voyant lumineux devienne vert.                                                                            |
| 5     | Connectez votre PC au réseau Wi-Fi et saisissez la nouvelle adresse IP de la borne dans la barre d'adresse du navigateur du PC et lancez la navigation. |

**NOTE :** si la borne Smart Wallbox dispose d'un mécanisme de verrouillage à clé, vérifiez qu'elle n'est pas verrouillée avant le redémarrage car, dans ce cas, la séquence d'extinction et d'allumage du voyant lumineux sur la face avant ne sera pas visible.

#### Dépannage

| Symptôme                                                                                                   | Solutions                                                                                                    |
|----------------------------------------------------------------------------------------------------|----------------------------------------------------------------------------------------------------|
| Perte de l'adresse IP de la borne de charge                                                                | Vous pouvez utiliser la fonctionnalité Windows d'exploration du réseau pour accéder à l'outil de commissioning de la borne de charge si vous ne connaissez pas son adresse IP. L'adresse IP est affichée dans l'outil de commissioning et dans la barre de navigation de l'explorateur Web.                                                                                                    |
| L'outil de commissioning refuse d'activer DHCP ou<br>de masquer l'adresse IP du second point de<br>charge. | <ul> <li>Vérifiez que le câble Ethernet entre les deux cartes<br/>électroniques de la borne de charge est connecté au port<br/>Ethernet central sur chaque carte.</li> <li>Si ce n'est pas le cas, arrêtez la borne de charge.</li> <li>Branchez le câble Ethernet sur le deuxième port Ethernet à<br/>partir de la gauche.</li> <li>Mettez la borne sous tension.</li> <li>Modifiez la configuration de serveur DHCP à l'aide de l'outil de<br/>commissioning.</li> </ul>                                                                                                    |
| DHCP activé ou adresse IP du second point de<br>charge masquée, mais perte de communication                | <ul> <li>Vérifiez que le câble Ethernet entre les deux cartes<br/>électroniques de la borne de charge est connecté au port<br/>Ethernet central sur chaque carte.</li> <li>Si ce n'est pas le cas, arrêtez la borne de charge.</li> <li>Branchez le câble Ethernet sur le deuxième port Ethernet à<br/>partir de la gauche.</li> <li>Mettez la borne sous tension.</li> <li>Vérifiez la communication à l'aide de l'outil de commissioning.</li> <li>Si la communication ne fonctionne toujours pas, utilisez la<br/>fonction manuelle de rétablissement des réglages d'usine des<br/>deux côtés de la borne de charge. Reportez-vous au<br/>document DOCA0117 pour plus d'informations sur le<br/>rétablissement des réglages d'usine.</li> </ul> |
| Perte de communication entre les cartes Wi-Fi                                                              | Utilisez la procédure de rétablissement manuel des réglages<br>d'usine des deux côtés de la borne de charge. Reportez-vous au<br>document DOCA0117 pour plus d'informations sur le<br>rétablissement des réglages d'usine.                                                                                                    |

#### **Sous-onglet Supervision**

Ce sous-onglet permet de configurer la borne pour qu'elle puisse être supervisée avec OCPP (OCPP signifiant Open Charge Point Protocol).

Consultez le site Web OCA pour plus d'informations sur les protocoles https://www.openchargealliance.org/

| EVlink                                                                                                    | admin   Quitter   Français   Manuel utilisateur   A propos                       |
|----------------------------------------------------------------------------------------------------|----------------------------------------------------------------------------------|
| Configuration Gestion de l'énergie Authentification Historique des charges M                                                                                                    | faintenance                                                                      |
| FG 16302 07 002 003<br>recharge po                                                                                                    | tre configuration et redémarrer votre borne de Enregistrer et redémarrer Annuler |
| Paramètres généraux Réglage de la date et de l'heure                                                                                                    | Réseau Supervision                                                               |
| [-] Configuration principale                                                                                                    |                                                                                  |
| Version OCPP<br>URL supervision<br>Identifiant de la borne                                                                                                    | 15 V<br>http://<br>UNDEFINED                                                     |
| [-] Configuration du modem                                                                                                    |                                                                                  |
| Modern Schneider Electric présent<br>Port local de la borne de recharge<br>Adresse IP publique par défaut de la borne de<br>recharge<br>Port public de la borne de recharge<br>Adresse ReplyTo de la borne de recharge | on cff<br>8080<br>[<br>[10] //www.w3.org/2005(                                   |
| [-] Configuration avancée                                                                                                    |                                                                                  |
| Default User ID Tag<br>Intervalle des échantilions de valeur du compteur<br>OCPP Clock Aligned Data Interval<br>Supervision Connection Timeout<br>Liste cache d'authentification autorisée                             | UNDEFINED<br>900 sec<br>60 sec<br>60 sec                                         |

#### Liste des paramètres

| Paramètre                                            | Description                                                                                                    |  |  |  |  |
|------------------------------------------------------|----------------------------------------------------------------------------------------------------|--|--|--|--|
| Version OCPP                                         | OCPP 1.5 SOAP (http) et JSON (ws ou wss), ou bien OCPP 1.6 uniquement dans JSON (ws, wss, websocket).                                                                                                    |  |  |  |  |
| URL supervision                                      | Adresse de la supervision. Elle doit commencer par http://, ws:// ou wss://                                                                                                    |  |  |  |  |
|                                                      | NOTE : http:// n'est pas pris en charge par OCPP 1.6.                                                                                                    |  |  |  |  |
| Identifiant de la borne                              | Identité du boîtier de la borne de charge, fournie par l'administrateur de la supervision.                                                                                                    |  |  |  |  |
| Modem Schneider Electric<br>présent                  | <ul> <li>Si vous utilisez un modem EVP1MM (Sierra) ou un modem EVP2MM (Multitech) :</li> <li>Sélectionnez on.</li> <li>Ne modifiez pas les champs Adresse IP du modem et Adresse IP publique par défaut de la borne de recharge.</li> <li>Vous pouvez modifier la valeur Intervalle des essais de connexion du modem (1 à 999 s).</li> </ul> |  |  |  |  |
|                                                      | Configuration du modem     Modem Schneider Electric présent     Adresse IP du modem     Intervalle des essais de connexion du modem     Adresse IP publique par défaut de la borne de     recharge                                                                                                    |  |  |  |  |
|                                                      | <ul> <li>Si vous n'utilisez pas de modem Schneider Electric ou si vous utilisez un autre type de passerelle :</li> <li>Sélectionnez off.</li> <li>Modifiez le champ Adresse IP publique par défaut de la borne de recharge (voir la description de ce paramètre ci-après).</li> </ul>                                                        |  |  |  |  |
| Port local de la borne de<br>recharge                | Ne modifiez pas ce champ.                                                                                                    |  |  |  |  |
| Adresse IP publique de la<br>borne de recharge       | <ul> <li>Si vous n'utilisez pas de modem Schneider Electric ou si vous utilisez un autre type de passerelle :</li> <li>O Sélectionnez off.</li> <li>O Utilisez une carte SIM avec adresse IP statique et entrez cette adresse dans ce champ.</li> </ul>                                                                                      |  |  |  |  |
| Port public de la borne de recharge                  | Port utilisé par l'administrateur de la supervision pour contacter la borne de charge via le modem ou le routeur.                                                                                                    |  |  |  |  |
| Adresse ReplyTo de la<br>borne de recharge           | Ne modifiez pas ce champ.                                                                                                    |  |  |  |  |
| Default User ID Tag                                  | Si l'authentification est désactivée, cette balise est utilisée en tant qu'ID de client pour chaque session.<br>Si la valeur est <b>UNDEFINED</b> , le numéro de série de la borne de charge est envoyé en tant que balise d'identification.                                                                                                 |  |  |  |  |
| Intervalle des échantillons<br>de valeur du compteur | Intervalle de communication entre deux messages de consommation.                                                                                                    |  |  |  |  |
| OCPP Clock Aligned Data<br>Interval                  | Ne modifiez pas ce champ ; sa valeur est <b>0</b> .                                                                                                    |  |  |  |  |
| Supervision Connection<br>Timeout                    | Pour chaque message envoyé, délai maximum de retour depuis la supervision.                                                                                                    |  |  |  |  |
| Liste cache<br>d'authentification autorisée          | Les 500 derniers ID d'utilisateur sont mémorisés jusqu'à la date d'expiration (en cas de perte de la connexion ou de communication très ralentie entre la borne et la supervision).                                                                                                    |  |  |  |  |
| Enable Socket Identifier                             | Ne modifiez pas ce champ ; sa valeur est off.                                                                                                    |  |  |  |  |

# Chapitre 4 Gestion de l'énergie et configuration des entrées

#### Rôle de l'onglet Gestion de l'énergie

Cet onglet vous permet de configurer :

- la stratégie de distribution de l'énergie disponible à la borne située entre deux points de charge ;
- la puissance délivrée par la borne de charge ;
- les entrées de la fonction (état du disjoncteur, démarrage conditionnel, limitation de courant) ;
- les compteurs d'énergie.

#### Contenu de ce chapitre

Ce chapitre contient les sujets suivants :

| Sujet                           | Page |
|---------------------------------|------|
| Sous-onglet Paramètres avancés  | 25   |
| Sous-onglet Prises              | 26   |
| Sous-onglet Compteurs d'énergie | 30   |

### Sous-onglet Paramètres avancés

| EVlink                    |                      |                                            |                    |                             |             |
|---------------------------|----------------------|--------------------------------------------|--------------------|-----------------------------|-------------|
| Configuration             | Gestion de l'énergie | Authentification                           | Hist               | orique des charges          | Maintenance |
| FG 16302 07<br>en service | 7 002 003            |                                            |                    |                             |             |
|                           | Pa                   | aramètres avancés 📀                        | Prises             | Compteurs d'énergi          | ie          |
|                           | с                    | Equilibrage des<br>contrôlé par un système | charges<br>externe | ●Désactivée 〇A<br>●Non 〇Oui | ctivée      |

#### Liste des paramètres

| Paramètre                                           | Droits d'accès |             | Plage de réglage | Réglage usine | Description                                                                                                    |
|-----------------------------------------------------|----------------|-------------|------------------|---------------|----------------------------------------------------------------------------------------------------|
|                                                     | Admin          | Utilisateur |                  |               |                                                                                                    |
| Equilibrage des charges<br>(bornes City et Parking) | L/E            | N           | Désactivée       | -             | La puissance délivrée à chaque point de charge est indépendante.                                                                                                    |
|                                                     |                |             | Activée          | ×             | La borne répartit elle-<br>même la puissance<br>disponible entre les<br>deux points de charge<br>afin d'éviter un<br>déclenchement.                                                                  |
| Ordre de délestage                                  | L/E            | N           | Durée de charge  | X             | Lorsque la puissance<br>disponible pour la<br>borne devient<br>insuffisante pour les<br>deux charges en cours,<br>c'est le point de charge<br>qui a démarré le<br>premier qui est délesté.           |
|                                                     |                |             | Energie délivrée | _             | Lorsque la puissance<br>disponible pour la<br>borne devient<br>insuffisante pour les<br>deux charges en cours,<br>c'est le point de charge<br>qui a délivré le plus<br>d'énergie qui est<br>délesté. |
| Contrôlé par un système<br>externe                  | L/E            | N           | Non              | X             | La borne ne peut pas<br>être contrôlée par un<br>système externe <sup>(1)</sup> .                                                                                                    |
|                                                     |                |             | Oui              | -             | Un système externe <sup>(1)</sup><br>peut définir<br>dynamiquement le<br>courant maximum<br>d'une borne.                                                                                             |

## Sous-onglet Prises

| EVlink        |                                                                              |                                                                                                    |                      |               | admin       | Quitter   Français   Manuel utilisateur   A prop |
|---------------|------------------------------------------------------------------------------|----------------------------------------------------------------------------------------------------|----------------------|---------------|-------------|--------------------------------------------------|
| Configuration | Gestion de l'énergie Authentification                                        | Historique des charges Mainte                                                                                  | nance                |               |             |                                                  |
| FG 16302 07 0 | 02 003                                                                       |                                                                                                    |                      |               |             |                                                  |
|               | Paramètres avancés                                                           | Prises ⑦ Compteurs d'énergie                                                                                   |                      |               |             |                                                  |
|               | Courant maxim                                                                | al de la 64 A                                                                                                  |                      |               |             |                                                  |
|               |                                                                              |                                                                                                    | Prise1               | Prise2        |             |                                                  |
|               | Localisation sur la born                                                     | e                                                                                                    | 2 1                  | 21            |             |                                                  |
|               | Type de prise                                                                |                                                                                                    | T2                   | T2            |             |                                                  |
|               | Courant nominal de ch                                                        | arge                                                                                                    | 32 A                 | 32 A          |             |                                                  |
|               | Courant nominal de ch<br>compétences requises<br>l'installation électrique : | arge déclassé- Assurez-vous d'avoir les<br>et la connaissance nécessaire de<br>avant de modifier cette valeur. | 32 A                 | 32            | A           |                                                  |
|               | Fonction In1                                                                 |                                                                                                    | Non utilisé          | ✓ Non utilisé |             |                                                  |
|               |                                                                              |                                                                                                    | Normalement ouvert V | Normaleme     | nt ouvert 🗸 |                                                  |
|               | Limitation de courant                                                        |                                                                                                    | 0 A                  | 0             | A           |                                                  |
|               | Fonction In2                                                                 |                                                                                                    | Non utilisé 🗸        | Non utilisé   | ~           |                                                  |
|               |                                                                              |                                                                                                    |                      |               |             |                                                  |

#### Liste des paramètres

# A A DANGER

#### RISQUE DE SURCHAUFFE, D'INCENDIE OU D'ARC ELECTRIQUE

Veillez à ce que le câble d'alimentation de chaque point de charge de la borne soit correctement protégé par le disjoncteur en amont, en fonction de sa longueur et de la section des conducteurs, selon les normes d'installation électrique en vigueur, quel que soit le réglage du courant maximal de charge autorisé.

#### Le non-respect de ces instructions provoquera la mort ou des blessures graves.

Pour chaque point de charge, les paramètres suivants sont affichés et réglables.

| Paramètre                                             | Droits d'accès |             | Plage de réglage | Réglage | Description                                                                                                    |
|-------------------------------------------------------|----------------|-------------|------------------|---------|----------------------------------------------------------------------------------------------------|
|                                                       | Admin          | Utilisateur |                  | usine   |                                                                                                    |
| Courant nominal de la<br>borne                        | L              | Ν           | 064 A            | 64 A    | La borne répartit elle-même la<br>puissance disponible entre les<br>deux points de charge afin<br>d'éviter un déclenchement.<br>Maintenez le réglage <b>Courant</b><br><b>nominal de charge</b> de chaque<br>prise sur <b>32 A</b> et entrez dans<br>ce champ la puissance<br>disponible totale pour la borne. |
| Localisation sur la borne<br>(bornes City et Parking) | L              | Ν           | 1 ou 2           | -       | Emplacement de chaque<br>prise.<br>• 1 correspond à la droite<br>• 2 correspond à la gauche                                                                                                    |
| Type de prise                                         | L              | N           | T2               | -       | Pour chaque point de charge,<br>type du socle de prise ou type<br>du connecteur à l'extrémité du<br>câble attaché.<br>Socle de prise T2 ou câble<br>attaché avec connecteur T2                                                                                                    |
|                                                       |                |             | ТЗ               | _       | Socle de prise T3                                                                                                    |
|                                                       |                |             | TE               | Ι       | Socle de prise domestique de type E                                                                                                    |
|                                                       |                |             | T2 - TE          | -       | Point de charge unique équipé<br>d'un socle de prise T2 et d'un<br>socle de prise domestique de<br>type E                                                                                                    |
|                                                       |                |             | T1               | -       | Câble attaché avec connecteur T1                                                                                                    |
| Courant nominal de charge                             | L              | N           | 32 A             | 32 A    | Courant maximal que la borne<br>est capable de délivrer à<br>chaque point de charge.                                                                                                    |

<sup>(1)</sup> Cette valeur de réglage n'existe pas pour les bornes City qui fournissent une entrée supplémentaire pour surveiller l'état du disjoncteur, quel que soit l'usage de l'entrée 1.

| Paramètre                                                                                                    | Droits d' | accès       | Plage de réglage                                                     | Réglage | Description                                                                                                    |  |  |
|----------------------------------------------------------------------------------------------------|-----------|-------------|----------------------------------------------------------------------|---------|----------------------------------------------------------------------------------------------------|--|--|
|                                                                                                    | Admin     | Utilisateur |                                                                      | usine   |                                                                                                    |  |  |
| Courant nominal de<br>charge déclassé<br>(bornes City et Parking)                                                                                                    | L/E N     |             | De 0 A à la valeur du<br>Courant nominal de<br>charge                | 32 A    | <ul> <li>Courant maximal que la borne est autorisée à délivrer à chaque point de charge suite au déclassement.</li> <li>Si l'équilibrage de charge est activé :</li> <li>De 0 à 7 pour une charge monophasée, la valeur de fonctionnement est 0.</li> <li>De 0 à 13 pour une charge triphasée, la valeur de fonctionnement est 0 (conformément est 0 (conformément à l'état EV/ZE Ready.)</li> <li>NOTE : si un câble ou un</li> </ul> |  |  |
|                                                                                                    |           |             |                                                                      |         | véhicule monophasé est<br>connecté à une borne<br>triphasée, la charge est<br>considérée comme une charge<br>monophasée.                                                                                                    |  |  |
| Courant nominal de<br>charge déclassé<br>(bornes Smart Wallbox)                                                                                                    | L/E       | N           | De 0 A à la valeur du<br>Courant nominal de<br>charge                | 32 A    | Courant maximal de charge<br>que la borne est autorisée à<br>délivrer suite au<br>déclassement.<br>De 0 à 7 pour une charge<br>monophasée, la valeur de<br>fonctionnement est 0.<br>De 0 à 13 pour une charge<br>triphasée, la valeur de<br>fonctionnement est 0<br>(conformément à l'état EV/ZE<br>Ready).                                                                                                    |  |  |
|                                                                                                    |           |             |                                                                      |         | <b>NOTE :</b> si un câble ou un<br>véhicule monophasé est<br>connecté à une borne<br>triphasée, la charge est<br>considérée comme une charge<br>monophasée.                                                                                                    |  |  |
| <b>Fonction In-1</b><br>(bornes City et Parking)                                                                                                    | L/E       | Ν           | Non utilisé                                                          | x       | Aucune fonction n'est associée.                                                                                                    |  |  |
|                                                                                                    |           |             | Protection devices State<br>connected to the<br>board <sup>(1)</sup> | _       | L'entrée filaire 1 est connectée<br>au contact distant de la<br>protection des équipements<br>(disjoncteur et dispositif de<br>courant résiduel) afin de<br>surveiller leurs états.                                                                                                    |  |  |
|                                                                                                    |           |             | Load-shedding input                                                  | -       | L'entrée 1 filaire permet de<br>contrôler le délestage<br>temporaire du point de charge.                                                                                                    |  |  |
| Fonction In-2<br>(bornes City et Parking)                                                                                                    | L/E       | N           | Non utilisé                                                          | x       | Aucune fonction n'est<br>associée à l'entrée 2.                                                                                                    |  |  |
|                                                                                                    |           |             | Conditional_Outgoing line                                            | -       | L'entrée filaire 2 est utilisée<br>comme une condition pour<br>démarrer la charge.                                                                                                    |  |  |
| Normalement ouvert<br>(Fonction In-1/Fonction<br>In-2)<br>(bornes City et Parking)                                                                                                    | L/E       | N           | Cochée<br>Non cochée                                                 | ×<br>-  | -                                                                                                    |  |  |
| <sup>(1)</sup> Cette valeur de réglage n'existe pas pour les bornes City qui fournissent une entrée supplémentaire pour surveiller<br>l'état du disjoncteur, quel que soit l'usage de l'entrée 1. |           |             |                                                                      |         |                                                                                                    |  |  |

| Paramètre                                                                                                    | Droits d'accès |              | Plage de réglage                                                                      | Réglage    | Description                                                                                                    |  |  |
|----------------------------------------------------------------------------------------------------|----------------|--------------|---------------------------------------------------------------------------------------|------------|----------------------------------------------------------------------------------------------------|--|--|
|                                                                                                    | Admin          | Utilisateur  |                                                                                       | usine      |                                                                                                    |  |  |
| Démarrage de charge<br>différé<br>(bornes Smart Wallbox)                                                                                                    | L/E            | N            | Normalement ouvert                                                                    | X          | Le départ de la charge est<br>différé (ou la charge est<br>suspendue si elle a déjà<br>démarré) si le contact relié à<br>l'entrée correspondante est<br>fermé. Choisissez cette valeur<br>pour le paramètre si l'entrée de<br>démarrage différé n'est pas<br>utilisée et n'est pas raccordée.                                                                                    |  |  |
|                                                                                                    |                |              | Normalement fermé                                                                     | _          | Le départ de la charge est<br>différé (ou la charge est<br>suspendue si elle a déjà<br>démarré) si le contact relié à<br>l'entrée correspondante est<br>ouvert.                                                                                                    |  |  |
| Contrôle local de la<br>limitation de courant<br>temporaire<br>(bornes Smart Wallbox)                                                                                                    | L/E            | N            | Normalement ouvert                                                                    | X          | Le courant de charge est limité<br>si le contact relié à l'entrée<br>correspondante est fermé.<br>Choisissez cette valeur pour le<br>paramètre si l'entrée de<br>limitation temporaire de<br>courant n'est pas utilisée et<br>n'est pas raccordée.                                                                                                    |  |  |
|                                                                                                    |                |              | Normalement fermé                                                                     | -          | Le courant de charge est limité<br>si le contact relié à l'entrée<br>correspondante est ouvert.                                                                                                    |  |  |
| Consigne de délestage<br>(bornes City et Parking)                                                                                                    | L/E            | N            | De <b>0</b> à la valeur du<br>courant nominal de<br>charge éventuellement<br>déclassé | 0 A        | <ul> <li>Limitation temporaire du courant de charge quand l'entrée de contrôle est active.</li> <li>Si l'équilibrage de charge est activé :</li> <li>De 0 à 7 pour une charge monophasée, la valeur de fonctionnement est 0.</li> <li>De 0 à 13 pour une charge triphasée, la valeur de fonctionnement est 0 (conformément est 0 (conformément à l'état EV/ZE Ready).</li> </ul> |  |  |
|                                                                                                    |                |              |                                                                                       |            | <b>NOTE :</b> si un câble ou un<br>véhicule monophasé est<br>connecté à une borne<br>triphasée, la charge est<br>considérée comme une charge<br>monophasée.                                                                                                    |  |  |
| Valeur de la limitation<br>locale de courant<br>temporaire<br>(bornes Smart Wallbox)                                                                                                    | L/E            | Ν            | De <b>0</b> à la valeur du<br>courant nominal de<br>charge éventuellement<br>déclassé | 0 A        | Limitation temporaire du<br>courant de charge quand<br>l'entrée de contrôle est active.<br>De 0 à 7 pour une charge<br>monophasée, la valeur de<br>fonctionnement est 0.<br>De 0 à 13 pour une charge<br>triphasée, la valeur de<br>fonctionnement est 0<br>(conformément à l'état EV/ZE<br>Ready).                                                                              |  |  |
| <sup>(1)</sup> Cette valeur de réglag                                                                                                    | e n'existe     | pas pour les | bornes City qui fournissent                                                           | une entrée | NOTE : si un câble ou un<br>véhicule monophasé est<br>connecté à une borne<br>triphasée, la charge est<br>considérée comme une charge<br>monophasée.<br>e supplémentaire pour surveiller                                                                                                    |  |  |
| <sup>(1)</sup> Cette valeur de réglage n'existe pas pour les bornes City qui fournissent une entrée supplémentaire pour surveiller l'état du disjoncteur, quel que soit l'usage de l'entrée 1. |                |              |                                                                                       |            |                                                                                                    |  |  |

### Sous-onglet Compteurs d'énergie

| EVlink                             |                                                           |                       |                 |                | admin   Quitter   Fran | cais   Manuel utilisateur   A propos |
|------------------------------------|-----------------------------------------------------------|-----------------------|-----------------|----------------|------------------------|--------------------------------------|
| Configuration Gestion de l'énergie | e Authentification H                                      | istorique des charges | Maintenance     |                |                        |                                      |
| FG 16302 07 002 003<br>at surviva  | Paramètres avancés Prises<br>Tension phase neutre mesurée | Compteurs d'énergie   | ୭               |                |                        |                                      |
|                                    |                                                           |                       | Prise1          |                | Prise2                 |                                      |
|                                    | Localisation sur la borne                                 |                       | 21              |                | 2                      |                                      |
|                                    | Compteur d'énergie                                        |                       | TC interne      | v              | TC interne V           |                                      |
|                                    | Borne de raccordement contacte                            | ur                    | Term. 1 - Term  | 1. 2 - Term. 3 | Term. 1 - Term. 2      | - Term. 3                            |
|                                    | Ordre des phases au niveau du r                           | accordement           | Phase 1 - Phase | 2 - Phase 3 🗸  | Phase 1 - Phase 2 -    | Phase 3 🗸                            |

Le comptage d'énergie s'effectue par point de charge pour les bornes qui en disposent de deux. Il peut s'effectuer sans ajouter de compteurs lorsqu'il s'appuie sur la mesure du courant de charge par les transformateurs de courant intégrés à la borne et sur la mesure de tension de la phase neutre saisie dans **Tension phase neutre mesurée**.

**NOTE :** le comptage d'énergie interne est basé sur la mesure de la puissance apparente. Autrement dit, il ne tient pas compte du facteur de puissance (cos  $\Phi$ ).

Pour obtenir un comptage plus précis, un compteur (un par point de charge) doit être installé et connecté à l'intérieur ou à l'extérieur de la borne, selon la version.

| Paramètre                       | e Droits d'accès Plage |             | Plage de réglage Réglage |       | Description                                                                                                    |  |
|---------------------------------|------------------------|-------------|--------------------------|-------|----------------------------------------------------------------------------------------------------|--|
|                                 | Admin                  | Utilisateur |                          | usine |                                                                                                    |  |
| Tension phase<br>neutre mesurée | L/E                    | Ν           | 175 V à 276 V            | 230 V | Tension de la phase neutre mesurée<br>par l'installateur.<br>Cette valeur n'est utilisée que lorsque<br>le comptage d'énergie s'effectue à<br>l'aide de transformateurs de courant<br>(TC interne) et en cas de perte de<br>communication avec le compteur<br>d'énergie.<br>Lorsque c'est le compteur qui effectue<br>le comptage d'énergie, toutes les<br>valeurs V, I et E sont lues sur le<br>compteur. |  |

| දිටු EVlink           |                      |                                                                                                    |        | admin   Quitter   Français   A |
|-----------------------|----------------------|----------------------------------------------------------------------------------------------------|--------|--------------------------------|
| Configuration         | Gestion de l'énergie | Authentification Historique des charges Maintenance                                                                                                    |        |                                |
| Borne 1<br>en service |                      |                                                                                                    |        |                                |
|                       | Param                | vètres avancés Prises Compteurs d'énergie                                                                                                    |        |                                |
|                       |                      |                                                                                                    |        |                                |
|                       | Tens                 | ion phase neutre mesurée [231] V                                                                                                    |        |                                |
|                       | Tens                 | ion phase neutre mesurée 231 V                                                                                                    |        |                                |
|                       | Tens                 | ion phase neutre mesurée 231 V                                                                                                    | Prise1 | Prise2                         |
|                       | Tens                 | lon phase neutre mesurée 223 V Localisation sur la borne                                                                                                    | Prise1 | Prise2                         |
|                       | Tens                 | Localisation sur la borne<br>Compleur d'énergie                                                                                                    | Prise1 | Prise2                         |
|                       | Tens                 | lon phase neutre mesure [23] V<br>Localisation sur la borne<br>Compteur d'hengie<br>Protocole de compteur d'hengie                                                                                                    | Prise1 | Prise2                         |
|                       | Tens                 | Ion phase noute mesure 231 V<br>Localisation sur la borne<br>Compteur d'Anergie<br>Protocole de communication avec le compteur d'Anergie<br>Adressa de l'ecutive Modbud du compteur d'Anergie                                                                                | Prise1 | Prise2                         |
|                       | Tens                 | lon phase neutre mesure [23] V<br>Localisation sur la borne<br>Compteur d'hengie<br>Protocole de compteur d'anergie<br>Adresse de l'esclave Modbus du compteur d'ânergie                                                                                                    | Prise1 | Prise2                         |
|                       | Tens                 | Ion phase noutre mesure 231 V  Localisation sur la borne Compteur d'Anergie Photocol de communication sere la compteur d'Anergie Adresse de l'esclave Modituu du compteur d'Anergie Orde des phases au niveau de la mesure                                                   | Priso1 | Prise2                         |
|                       | Tens                 | lon phase neutre mesure [23] ✓<br>Localisation sur la borne<br>Compteur d'hengie<br>Protocole de communication avec le compteur d'anergie<br>Adresse de l'esclave Modbus du compteur d'ânergie<br>Ordre des phases au niveau de la misure<br>Borne de nacrosement contacturu | Prise1 | Prise2                         |

#### Liste des paramètres Power Meter (pour chaque point de charge)

| Paramètre | Droits d'accès |             | Plage de réglage                   | Réglage | Description                                                                                                    |
|-----------|----------------|-------------|------------------------------------|---------|----------------------------------------------------------------------------------------------------|
|           | Admin          | Utilisateur |                                    | usine   |                                                                                                    |
| Compteur  | L/E            | L           | IEM_3x5x <sup>(1)</sup><br>IEM2155 | -       | Utilisation du compteur d'énergie<br>supplémentaire pour une précision de<br>comptage inférieure à 1 %.<br>IEM_3x5x est un compteur d'énergie<br>triphasé. IEM2155 est un compteur<br>d'énergie monophasé.                                                                                   |
|           |                |             | TC interne                         | X       | Il n'y a aucun compteur d'énergie<br>supplémentaire. La mesure du courant<br>est effectuée par les transformateurs de<br>courant intégrés à la borne. L'énergie est<br>calculée en fonction de la valeur de la<br>tension de phase neutre supposée<br>constante et de la durée de la charge. |

<sup>(1)</sup> Pour le compteur IEM\_3x5x et IEM2155, les valeurs à saisir sont les suivantes :

- Protocole de communication avec le compteur d'énergie : sélectionnez Modbus RTU ou Modbus TCP dans la liste. Le protocole par défaut est Modbus RTU.
- Power meter RTU address : lorsque Modbus RTU a été sélectionné, saisissez une valeur comprise entre 2 et 255. La valeur par défaut est 2.
- Power meter gateway address : lorsque Modbus TCP a été sélectionné, saisissez une valeur comprise entre 130 et 162. La valeur par défaut est130.

#### Procédure de modification des paramètres du compteur IEM3155

Pour plus d'informations sur la configuration des compteurs, consultez le guide de mise en route rapide S1B46602 :

| Étape | Action                                                                                                    | Action                                  |                                                |           |             |
|-------|----------------------------------------------------------------------------------------------------|-----------------------------------------|------------------------------------------------|-----------|-------------|
| 1     | Les paramètres à modifier dans le<br>compteur :<br>• Wiring\Type : 3PH4W (3 phases+<br>Neutre - 4 fils)<br>• Communication :<br>• Adresse Modbus : 2<br>• Parité : None<br>• Vitesse : 19 200 bauds | -                                       |                                                |           |             |
|       | COM.Protection : COM.Protection :<br>Disable                                                                                                    |                                         |                                                |           |             |
| 2     | Vérifiez que la communication Modbus                                                                                                    | 0 0 0                                   | Error Status                                   |           |             |
|       | fonctionno corroctomont                                                                                                    | Y Y Y                                   | bit description                                | Plug #102 | 2 Plug #103 |
|       | Ionclionne coneclement.                                                                                                    |                                         | Err #1 - Rfid Reader                           | OK        | OK          |
|       | <ul> <li>Vérifiez que le vovant de mesure</li> </ul>                                                                                                    |                                         | Err #3 - Internal Communication                | OK        | OK          |
|       |                                                                                                    |                                         | Err #4 - Outlet Lock                           | OK        | OK          |
|       | clignote après le démarrage d'une                                                                                                    | See See See See See See See See See See | Err #5 - Contactor State                       | OK        | OK          |
|       |                                                                                                    |                                         | Err #6 - Surge Arrestor                        | OK        | OK          |
|       | charge avec un simulateur ou le                                                                                                    |                                         | Err#/ - Anti-intrusion                         | OK        | OK          |
|       | véhiculo                                                                                                    | 16M3266 ON C                            | Err #8 - Hardware Configuration                | OK        | OK          |
|       | venicule.                                                                                                    | 500 = /kWh                              | Err #9 - Sonware Configuration                 | OK        | OK          |
|       | <ul> <li>Si le vovant de mesure ne cliquote</li> </ul>                                                                                                    | _ //                                    | Err #11 - Unstream Protection Devices          | OK        | OK          |
|       | • One voyant de mesure ne olignote                                                                                                    |                                         | Err #12 - Power Meter Communication            | OK        | KO          |
|       | pas exportez puis ouvrez le rapport                                                                                                    | V II Imax: 63A                          | Err #13 - Remote Authentication Communication  | OK        | OK          |
|       |                                                                                                    | V OK ESC<br>Rest                        | Err #14 - [Un]Plug Process                     | OK        | OK          |
|       | de maintenance de la borne                                                                                                    | Centg                                   | Err #15 - Load tri-phasis compliancy           | OK        | OK          |
|       | (concultor l'onglet Maintonance)                                                                                                    |                                         | Err #16 - Plc Communication                    | OK        | OK          |
|       | (consulter i ongiet Maintenance).                                                                                                    | BABABABA                                | Err #17 - Control Pilot (CP) Signal conformity | OK        | OK          |
|       | Consultez la section <b>ErrorStatus</b>                                                                                                    |                                         | Err #18 - Plug Presence (PP) conformity        | OK        | OK          |
|       |                                                                                                    |                                         | Err #19 - Charge Alarm EV Disconnected         | OK        | OK          |
|       | Bit 11 : DI PowerMeter Comm                                                                                                    |                                         | Err #20 - Charge Alarm ShortCut                | OK        | OK          |
|       | KO indiaus un mouvois                                                                                                    |                                         | Err #21 - Charge Alarm OverLoad                | OK        | OK          |
|       | NO indique un mauvais                                                                                                    |                                         | Err #22 - Charge Alarm Ventilation Not Allowed | OK        | OK          |
|       | raccordomont ou uno mauvaico                                                                                                    |                                         | Err #24 - Modern Communication                 | OK        | OK          |
|       | raccordement ou une mauvaise                                                                                                    |                                         | Err #30 - Supervision Communication            | OK        | OK          |
|       | configuration.                                                                                                    |                                         | Las =51 - 181P Server Communication            | UK        | UR.         |
|       |                                                                                                    | 1 Port de communicatio                  | n                                              |           |             |
|       |                                                                                                    | 2 Voyant de mesure jau                  | ine clignotant si la com                       | muni      | cation est  |
|       |                                                                                                    | active                                  |                                                |           |             |
|       |                                                                                                    | 3 Affichage de la mesur                 | e et de la configuratior                       | ı         |             |

#### Procédure de modification des paramètres du compteur IEM2155

Pour configurer les compteurs d'énergie, référez-vous à l'instruction de notice IEM2100 IIST148-1 et/ou au manuel d'utilisation 7EN02-0361-00:

| Étape | Action                                                                                                    | Action                                                                                                    |
|-------|----------------------------------------------------------------------------------------------------|----------------------------------------------------------------------------------------------------|
| 1     | Les paramètres à modifier dans le<br>compteur :<br>• Communication :<br>• Adresse Modbus : 2<br>• Parité : None<br>• Vitesse : 19 200 bauds                                                                                                    | -                                                                                                    |
| 2     | Vérifiez que la communication Modbus<br>fonctionne correctement. Pour cela,<br>exportez ou ouvrez le rapport de<br>maintenance de la borne (consultez<br>l'onglet <b>Maintenance</b> ).<br>Consultez la section <b>ErrorStatus</b> .Bit 11 :<br><b>DI PowerMeter Comm KO</b> indique un<br>mauvais raccordement ou une<br>mauvaise configuration. | Dit description       Plug #102       Plug #103         Err #1 - Rid Reader       OK       OK         Err #1 - Rid Reader       OK       OK         Err #1 - Naternal Communication       OK       OK         Err #1 - Outlet Lock       OK       OK         Err #1 - Soutactor State       OK       OK         Err #1 - Soutactor State       OK       OK         Err #1 - Anti-intrusion       OK       OK         Err #1 - Software Configuration       OK       OK         Err #1 - Dipteran Protection Devices       OK       OK         Err #12 - Power Meter Communication       OK       KO         Err #13 - Remote Authentication Communication       OK       OK         Err #13 - Remote Authentication Communication       OK       KO         Err #14 - [Un]Plug Process       OK       OK         Err #15 - De Communication       OK       OK         Err #15 - Did Communication       OK       OK         Err #10 - Plug Presence (PP) conformity       OK       OK         Err #10 - Charge Alarm SV Disconnected       OK       OK         Err #10 - Charge Alarm Vertilation Not Allowed       OK       OK         Err #24 - Modem Communication       OK       OK |

#### Paramètres pour le raccordement des phases au bornier de puissance et au compteur d'énergie IEM3155

Ces paramètres permettent de décrire la façon dont les phases sont équilibrées (ou pas).

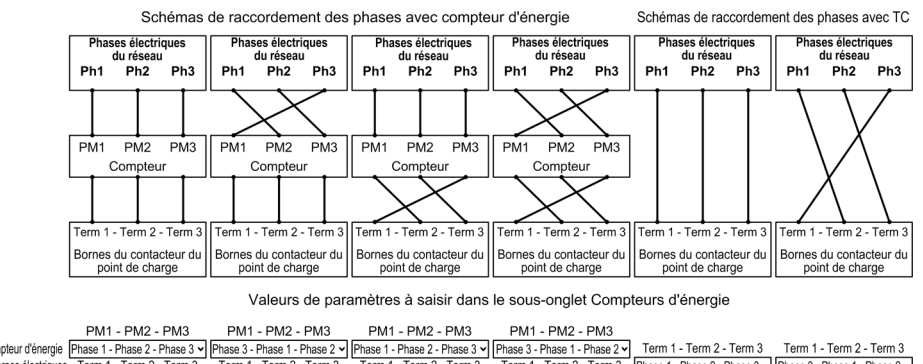

 Contacteur:
 Raccordement des phases du compleur d'énergie
 Phase 1 - Phase 3 v
 Phase 1 - Phase 2 v
 Phase 1 - Phase 2 v
 Phase 1 - Phase 2 v
 Phase 1 - Phase 2 v
 Phase 1 - Phase 2 v
 Phase 1 - Phase 2 v
 Phase 1 - Phase 2 v
 Phase 1 - Phase 2 v
 Phase 1 - Phase 2 v
 Phase 1 - Phase 2 v
 Phase 1 - Phase 2 v
 Phase 1 - Phase 2 v
 Phase 1 - Phase 2 v
 Phase 1 - Phase 2 v
 Phase 1 - Phase 2 v
 Phase 1 - Phase 2 v
 Phase 1 - Phase 2 v
 Phase 1 - Phase 2 v
 Phase 1 - Phase 2 v
 Phase 1 - Phase 2 v
 Phase 1 - Phase 2 v
 Phase 1 - Phase 2 v
 Phase 1 - Phase 2 v
 Phase 2 - Phase 3 v
 Phase 3 - Phase 1 - Phase 2 v
 Phase 3 - Phase 1 - Phase 2 v
 Phase 3 - Phase 1 - Phase 2 v
 Phase 3 - Phase 1 v

#### Paramètres pour le raccordement des phases au bornier de puissance et au compteur d'énergie IEM2155 Raccordez la phase 1 au compteur d'énergie.

# Chapitre 5 Authentification

#### Rôle de l'onglet Authentification

• Afficher et gérer la liste locale des badges RFID autorisés dans le cas d'une borne non supervisée via OCPP.

| Excluse RSID     Ajouter     Supprimer     Démarrer     Arrêter     Ligner jour     Q       Total 1 badges     Ligner jour     Q       Numéro de la facilitant     Type     Commentaire       1     F240/2022     Uter     assemuntaire | on Gestio                        | on de l'énergie | Authentific | cation              | Historique des charge | es Maintenance   |                         |     |
|----------------------------------------------------------------------------------------------------|----------------------------------|-----------------|-------------|---------------------|-----------------------|------------------|-------------------------|-----|
| Lecture RFID Ajouter Supprimer Démarrer Arrêter Exposit Doot Q<br>Total I badges Ligner page 20 par page V<br>Subage de Identifiant Type Commentaire                                                                                    | FG 16302 07 002 00<br>en service | 13              |             |                     |                       |                  |                         |     |
| Lecture RITD     Ajouter     Supprimer     Démarrer     Arrôtter     Import     Eport     Q       Total I badges                                                                                                    |                                  |                 |             |                     |                       |                  |                         |     |
| Lecture RFID Ajouter Supprimer Démarrer Arrêter Dimon Doot Q                                                                                                    |                                  |                 |             |                     |                       |                  |                         |     |
| Numbers     Lignespage [20 per page ∨]                                                                                                    |                                  | Lec             | ture RFID   | Ajouter             | Supprimer             | Démarrer Arrêter | Import Export           | Q   |
| ▲Numiro de<br>badge         Identifiant         Type         Commentaire           1         F2403302         User         anseynous         Image: P                                                                                   |                                  | Tota            | al 1 badges |                     |                       |                  | Lignes/page 20 par page | ~   |
| 1 F2403202 User anonymous                                                                                                    |                                  |                 |             | ▲Numéro de<br>badge | e Identifiant         | Туре             | Commentaire             |     |
|                                                                                                    |                                  |                 |             | 1                   | F2403202              | User             | anonymous               | < € |

#### Liste des propriétés d'un badge

| Propriétés      | Droits d'accès |             | Plage de réglage | Réglage | Description                                                                                                    |
|-----------------|----------------|-------------|------------------|---------|----------------------------------------------------------------------------------------------------|
|                 | Admin          | Utilisateur |                  | usine   |                                                                                                    |
| Numéro de badge | L              | L           | -                | -       | Numéro de badge                                                                                                    |
| Identifiant     | L              | L           | -                | _       | Identifiant unique du badge.                                                                                                    |
| Туре            | L/E            | L/E         | User             | х       | Définit les droits associés au                                                                                                    |
|                 |                |             | VIP              |         | badge.                                                                                                    |
|                 |                |             | Admin            |         |                                                                                                    |
| Commentaire     | L/E            | L/E         | 050 caractères   | -       | Informations complémentaires<br>associées à l'identifiant du<br>badge. Ce commentaire<br>s'affiche dans <b>Historique des</b><br><b>charges</b> . |

#### Droits associés au type de badge

Le type de badge (**User**, **VIP**, **Admin**) définit les droits qui lui sont associés. Ne confondez pas ce type avec le profil du compte (**Admin**, **Utilisateur**) de la personne connectée à l'outil de commissioning.

- User : badge utilisé pour charger le véhicule électrique en mode standard.
- VIP<sup>(1)</sup>: badge utilisé pour charger le véhicule électrique en mode prioritaire. Lorsque la borne fonctionne dans un cluster avec Gestion de l'énergie, la charge d'un véhicule identifié par un badge VIP n'applique aucune réduction ou uniquement partiellement.
- Admin : badge utilisé pour ajouter ou supprimer manuellement des badges User (consultez le document HRB60015). Il permet aussi d'arrêter une charge en cours, démarrée avec un autre badge.
   NOTE : un badge Admin ne permet pas de charger un véhicule électrique.

<sup>(1)</sup> Ce type de badge n'est disponible que pour les bornes fonctionnant en mode cluster.

#### Description des boutons d'action

| EVlink                          |                                                                       |                  |                           | admin   Guitter   Français   A propos |
|---------------------------------|-----------------------------------------------------------------------|------------------|---------------------------|---------------------------------------|
| Configuration Gestion de l'éner | Authentification Historique des charges Maintena                      | ince             |                           |                                       |
| Borne 1<br>en service           |                                                                       |                  |                           |                                       |
|                                 |                                                                       |                  |                           | ^                                     |
|                                 |                                                                       |                  |                           | Â                                     |
| (1                              | Lecture RFID Ajouter Supprimer                                        | Démarrer Arrêter |                           | port                                  |
|                                 | Total I badges                                                        | Туре             | Lignes page 20 par page V |                                       |
|                                 | 1 E00700001B065920                                                    | User             | anonymous                 | e e                                   |
| (3                              | Supprimer les badges sélectionnés 💙 Seulement les badges sélectionnée | s V OK           |                           | 2                                     |
|                                 |                                                                       |                  |                           |                                       |

| Légende | Catégorie de l'action                                                                                                    | Description du bouton                                                                                                    |
|---------|----------------------------------------------------------------------------------------------------|----------------------------------------------------------------------------------------------------|
| 1       | Création/suppression manuelle de<br>badges :<br>• Ajouter des badges<br>• Supprimer des badges                                                   | <ul> <li>Bouton Ajouter/Supprimer : cliquez sur le bouton approprié<br/>pour ajouter ou supprimer des badges</li> <li>Bouton Démarrer/Arrêter : permet de démarrer ou d'arrêter<br/>l'ajout ou la suppression.</li> </ul>                                                                                                    |
| 2       | Gestion individuelle des badges :<br>Modifier les propriétés<br>Supprimer un badge<br>Enregistrer les modifications<br>Annuler les modifications | <ul> <li>ipermet de modifier les propriétés d'un badge.</li> <li>ipermet de supprimer un badge.</li> <li>ipermet d'enregistrer les nouvelles propriétés d'un badge.</li> <li>ipermet d'annuler les modifications apportées aux propriétés d'un badge et qui n'ont pas encore été enregistrées.</li> <li>NOTE :</li> <li>Lors de la modification des propriétés d'un badge :</li> <li>le bouton remplace le bouton in .</li> <li>le bouton remplace le bouton in .</li> </ul> |
| 3       | Gestion multiple des badges :<br>• Supprimer les badges sélectionnés<br>• Supprimer tous les badges<br>• Changer le type de badge                | <ul> <li>Supprimer les badges sélectionnés et Supprimer tous les badges : consultez les instructions ci-dessus pour supprimer des badges.</li> <li>Changez le type de badge en User, VIP ou Admin pour modifier les droits associés.</li> </ul>                                                                                                    |
| 4       | <ul><li>Gestion d'un lot complet de badges :</li><li>Exporter tous les badges</li><li>Importer tous les badges</li></ul>                         | <ul> <li>Export : permet d'exporter tous les badges avec leurs<br/>propriétés dans un fichier .<i>csv</i> pour sauvegarder la liste des<br/>badges et copier cette liste sur une autre borne de charge.</li> <li>Import : permet de créer un lot de badges avec leurs<br/>propriétés à partir d'un fichier .<i>csv</i>. Cette fonction supprime<br/>tous les badges préexistants.</li> </ul>                                                                                 |

### Ajout d'un ou de plusieurs badges

| Étape | Action                                                                                                    |
|-------|----------------------------------------------------------------------------------------------------|
| 1     | Faites basculer le bouton Ajouter/Supprimer en position Ajouter.                                                                                                    |
| 2     | Faites basculer le bouton Lecture/Arrêt en position Arrêt.                                                                                                    |
| 3     | Pour ajouter plusieurs badges, passez-les l'un après l'autre devant le lecteur RFID. La borne de charge<br>émet un signal sonore, chaque fois qu'un badge est ajouté. |
| 4     | Patientez 30 secondes ou faites basculer le bouton <b>Démarrer/Arrêter</b> sur la position <b>Arrêter</b> pour terminer l'ajout de badges.                            |

#### Modification d'un badge

Les deux propriétés de badge suivantes sont modifiables :

- Commentaire
- Type

| Étape | Action                                                    |
|-------|-----------------------------------------------------------|
| 1     | Cliquez sur le bouton 🖉 .                                 |
| 2     | Modifiez les propriétés Commentaire ou Type du badge.     |
| 3     | Cliquez sur le bouton pour enregistrer les modifications. |

#### Suppression de badges

Pour supprimer des badges, trois possibilités s'offrent à vous :

Pour supprimer plusieurs badges avec le lecteur RFID, procédez comme suit :

| Étape | Action                                                                                                    |
|-------|----------------------------------------------------------------------------------------------------|
| 1     | Faites basculer le bouton Ajouter/Supprimer en position Supprimer.                                                                                                    |
| 2     | Faites basculer le bouton Lecture/Arrêt en position Arrêt.                                                                                                    |
| 3     | Pour supprimer plusieurs badges, passez-les l'un après l'autre devant le lecteur RFID. La borne de charge émet un signal sonore, chaque fois qu'un badge est supprimé. |
| 4     | Patientez 30 secondes ou faites basculer le bouton <b>Démarrer/Arrêter</b> sur la position <b>Arrêter</b> pour terminer la suppression de badges.                      |

Pour supprimer plusieurs badges avec la sélection multiple, procédez comme suit :

| Étape | Action                                                                                                |
|-------|----------------------------------------------------------------------------------------------------|
| 1     | Sélectionnez les badges à supprimer en cochant les cases correspondantes.                             |
|       | NOTE : cochez la case située en haut à gauche pour sélectionner tous les badges sur la page en cours. |
| 2     | Sélectionnez l'option Supprimer les badges sélectionnés dans la liste déroulante.                     |
| 3     | Cliquez sur <b>OK</b> .                                                                               |

Pour supprimer tous les badges, procédez comme suit :

| Étape | Action                                                                    |
|-------|---------------------------------------------------------------------------|
| 1     | Sélectionnez l'option Supprimer tous les badges dans la liste déroulante. |
| 2     | Cliquez sur <b>OK</b> .                                                   |
| 3     | Une boîte de dialogue apparaît.                                           |
|       | Êtes vous sur de vouloir supprimer ces badges ?                           |
|       |                                                                           |
|       | Cliquez sur <b>UK</b> pour confirmer la suppression des badges.           |

#### Exportation des badges

La fonction **Export** permet de créer une sauvegarde de la liste des badges dans un fichier *.csv* ou de copier cette liste sur une autre borne.

| Étape | Action                                                                                                    |
|-------|----------------------------------------------------------------------------------------------------|
| 1     | Cliquez sur <b>Export</b> .                                                                                                    |
| 2     | Sélectionnez <b>Enregistrer le fichier</b> , puis cliquez sur <b>OK</b> . Le fichier est enregistré dans le dossier de téléchargement du navigateur Web. |

#### Importation des badges

La fonction Import permet de restaurer la liste des badges ou de copier cette liste depuis une autre borne.

| Étape | Action                                                                                               |
|-------|----------------------------------------------------------------------------------------------------|
| 1     | Cliquez sur Import.                                                                                  |
| 2     | Cliquez sur <b>Parcourir</b> , sélectionnez le fichier . csv souhaité et cliquez sur <b>Ouvrir</b> . |
| 3     | Cliquez sur le bouton <b>Import</b> .                                                                |
|       | NOTE : l'importation remplace la liste existante de badges autorisés.                                |

**NOTE :** Il n'est pas possible d'exporter la liste des badges, de modifier cette liste puis de l'importer dans la même borne ou dans une autre borne.

# **Chapitre 6** Historique des charges

#### Rôle de l'onglet Report

- Afficher ou exporter les informations relatives aux dernières sessions de charge.
- Configurer la fréquence et le mode de transmission des sessions de charge.

#### Contenu de ce chapitre

Ce chapitre contient les sujets suivants :

| Sujet                                 |    |  |  |  |
|---------------------------------------|----|--|--|--|
| Historique des charges                | 37 |  |  |  |
| Sous-onglet Paramètres de publication | 38 |  |  |  |

#### Historique des charges

| EVlink                |                    |                      |                            |                      |                               |                  |                 |                     |                     |                  | adr              | tin   Quitter | Français   A | propo |
|-----------------------|--------------------|----------------------|----------------------------|----------------------|-------------------------------|------------------|-----------------|---------------------|---------------------|------------------|------------------|---------------|--------------|-------|
| Configuration         | Gestion de l'énerg | ie Authentification  | Historique des charg       | es Maintenance       |                               |                  |                 |                     |                     |                  |                  |               |              |       |
| Borne 1<br>en service |                    |                      |                            |                      |                               |                  |                 |                     |                     |                  |                  |               |              |       |
|                       |                    | Historique des charg | Paramètres de publication  |                      |                               |                  |                 |                     |                     |                  |                  |               |              |       |
|                       |                    | EXPORT               |                            |                      |                               |                  |                 |                     |                     |                  |                  |               |              |       |
|                       |                    |                      |                            |                      |                               |                  |                 |                     |                     |                  |                  |               |              |       |
|                       |                    | Numéro de la charge  | Station de recharge        | Identifiant de prise | identifiant de<br>transaction | UID              | Type de charge  | Heure de<br>début   | Heure de fin        | Energie<br>(kWh) | Type de<br>prise | durée         | commentaire  | ^     |
|                       |                    | 10 3                 | N152820234A1S1B7551700014  | 1                    | 607901                        | E00700001F8AC5FB | AC_SINGLE_PHASE | 2017-04-05<br>13:40 | 2017-04-05<br>13:42 | 0,000            | TYPE2            | 00.02:20      |              |       |
|                       |                    | 9 3                  | N152820234A1S1B7551700014  | 1                    | 607801                        | E00700001F8AC5FB | AC_SINGLE_PHASE | 2017-04-05<br>13:22 | 2017-04-05<br>13:31 | 0,000            | TYPE2            | 00.09.06      |              |       |
|                       |                    | 8 3                  | N152820234A1S1B7551700014  | 1                    | 72394                         |                  | AC_SINGLE_PHASE | 2017-04-03<br>15:22 | 2017-04-03<br>15:23 | 0,000            | TYPE2            | 00:01:24      |              |       |
|                       |                    | 7 3                  | N152820234A1\$1B7551700014 | 1                    | 72393                         | E2EB1C02         | AC_SINGLE_PHASE | 2017-04-03<br>15:14 | 2017-04-03<br>15:15 | 0,000            | TYPE2            | 00.00:48      |              |       |
|                       |                    | 6 3                  | N152820234A1S1B7551700014  | 1                    | 1204800930                    | E2EB1C02         | AC_SINGLE_PHASE | 2017-03-24<br>16:14 | 2017-03-24<br>16:15 | 0,000            | TYPE2            | 00:00:54      |              |       |
|                       |                    | 5 3                  | N152820234A1S1B7551700014  | 1                    | 966046093                     | E2EB1C02         | AC_SINGLE_PHASE | 2017-03-24<br>15:51 | 2017-03-24<br>15:54 | 0,000            | TYPE2            | 00:03:34      |              | 1     |
|                       |                    | 4 3                  | N152820234A1S1B7551700014  | 1                    | 0                             | E2EB1C02         | AC_SINGLE_PHASE | 2017-03-24<br>15:50 | 2017-03-24<br>15:50 | 0,000            | TYPE2            | 00:00:00      |              |       |
|                       |                    | 3 3                  | N1528202344161R7551700014  | ĩ                    | 0                             | EPERICO2         | AC SINGLE PHASE | 2017-03-24          | 2017-03-24          | 0.000            | TYPET            | 00-00-00      |              | ~     |

#### **Bouton Export**

Le bouton Export du sous-onglet permet d'exporter dans un fichier .csv jusqu'à 3000 sessions de charge enregistrées dans la borne.

#### Description de l'historique des charges (CDR)

L'acronyme CDR (Charging Details Record) désigne le journal des charges. Ce sous-onglet affiche les

30 derniers journaux des charges de la borne, avec les données suivantes pour chaque charge :

- Numéro de la charge
- Station de recharge
- Identifiant de prise
- Identifiant de transaction (de la supervision OCPP)
- ID d'authentification de l'utilisateur (UID)
- Type de charge (détecté par la borne)
- Heure de début (de la session)
- Heure de fin (de la session)
- Energie (en kWh)
- Type de prise (ou de connecteur)
- Durée (de la charge)
- Commentaire

### Sous-onglet Paramètres de publication

Cet onglet permet de configurer le mode d'envoi des données de la session de charge.

| EVlink                |                      |                          |                           |             |
|-----------------------|----------------------|--------------------------|---------------------------|-------------|
| Configuration         | Gestion de l'énergie | Authentification         | Historique des charges    | Maintenance |
| FG 1630<br>en service | 02 07 002 003        |                          |                           |             |
|                       | Hi                   | storique des charges     | Paramètres de publication | 0           |
|                       |                      | Fréquence d'envoi        | Désactivée V              |             |
|                       |                      | Test export              | TEST                      |             |
|                       |                      | comguration              |                           |             |
|                       |                      | Protocole                | SMTP V                    |             |
|                       |                      | Serveur                  |                           |             |
|                       |                      | Port                     | 25                        |             |
|                       |                      | Authentification requise | on off                    |             |
|                       |                      | Nom d'utilisateur        | EV.2S22P22RFG16302C       |             |
|                       |                      | Mot de passe             | •••••                     |             |
|                       |                      | Destinataire             |                           |             |
|                       |                      | Dostinatare              |                           |             |
|                       |                      | Séparateur de champ      | Point virgule V           |             |
|                       | S                    | Séparateur de décimale   | Virgule V                 |             |

#### Bouton de test

Le bouton TEST permet de tester la configuration réelle des rapports détaillés de charge.

Configurez les paramètres nécessaires pour le protocole que vous souhaitez utiliser et cliquez sur le bouton **Enregistrer**. Une fois que la page est rechargée, appuyez sur le bouton **TEST** et vérifiez que vous avez reçu un fichier. Si vous avez reçu le fichier, c'est qu'il existe un problème avec la configuration ou la connexion. Vérifiez en particulier que la borne de charge dispose des connexions requises, que les câbles sont correctement connectés et que l'adresse IP ou la passerelle réseau est correctement configurée.

#### Liste des paramètres

| Paramètre                        | Droits d'accès    |     | Plage de réglage | Réglage | Description                       |  |
|----------------------------------|-------------------|-----|------------------|---------|-----------------------------------|--|
|                                  | Admin Utilisateur |     |                  | usine   |                                   |  |
| Fréquence d'envoi <sup>(1)</sup> | L/E               | L/E | Désactivée       | Х       | Quotidien : tous les jours à 0:01 |  |
|                                  |                   |     | Quotidien        | -       | Hebdomadaire : tous les lundis à  |  |
|                                  |                   |     | Hebdomadaire     | -       | Mensuel : tous les premiers du    |  |
|                                  |                   |     | Mensuel          | -       | mois à 0:01                       |  |
| Protocole                        | L/E               | L/E | SMTP             | Х       | Information fournie par           |  |
|                                  |                   |     | FTP              | -       | l'administrateur de votre réseau. |  |
|                                  |                   |     | НТТР             | -       |                                   |  |
| Séparateur de champ              | L/E               | L/E | Point virgule    | Х       | _                                 |  |
|                                  |                   |     | Virgule          | -       |                                   |  |
|                                  |                   |     | Tabulation       | -       |                                   |  |
| Séparateur de décimale           | L/E               | L/E | Virgule          | Х       | _                                 |  |
|                                  |                   |     | Point            | -       | -                                 |  |

<sup>(1)</sup> Toutes les données déjà envoyées ne seront pas renvoyées.

#### Paramètres SMTP (obligatoires et fournis par votre administrateur)

| Paramètre                | Droits d'accès |             | Plage de | Réglage | Description                                                                                                    |  |
|--------------------------|----------------|-------------|----------|---------|----------------------------------------------------------------------------------------------------|--|
|                          | Admin          | Utilisateur | réglage  | usine   |                                                                                                    |  |
| Serveur                  | L/E            | L/E         |          |         | Saisissez l'URL ou l'adresse IP du serveur.                                                                                                    |  |
| Port                     | L/E            | L/E         | 25 à 587 | 25      | Saisissez le port du serveur.                                                                                                    |  |
| Authentification requise | L/E            | L/E         | On       | -       | Indiquez si le serveur SMTP requiert                                                                                                    |  |
|                          |                |             | Off      | х       | une authentification ou non.                                                                                                    |  |
| Nom d'utilisateur        | L/E            | L/E         | -        | -       | S'affiche si le paramètre sélectionné dans <b>Authentification requise</b> est <b>on</b> .                                                                                       |  |
| Mot de passe             | L/E            | L/E         | -        | -       | S'affiche si le paramètre sélectionné dans <b>Authentification requise</b> est <b>on</b> .                                                                                       |  |
| Emetteur                 | L/E            | L/E         | -        | -       | L'adresse de l'émetteur doit contenir moins de 255 caractères.                                                                                                    |  |
| Destinataire             | L/E            | L/E         | _        | _       | Vous pouvez saisir plusieurs adresses<br>de destinataire, séparées par un point-<br>virgule (sans espace avant ou après).<br>La saisie doit contenir moins de<br>255 caractères. |  |

#### Comportement de la file d'attente des emails

Un email est créé et envoyé conformément au paramètre **Fréquence d'envoi**. Si le message ne part pas, le système essaie de l'envoyer toutes les heures pendant 7 jours (168 tentatives). Au bout de cette période, le message est supprimé du système.

Le bouton TEST peut être utilisé pour forcer un renouvellement de tentative.

Exemple de configuration SMTP correcte avec un compte Gmail :

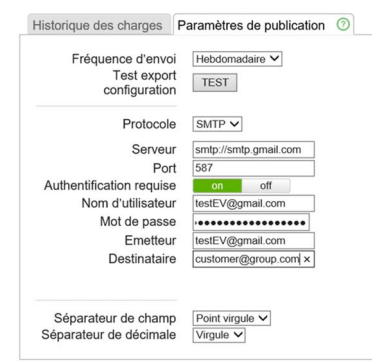

REMARQUE : N'oubliez pas d'activer la fonctionnalité SMTP de votre compte de messagerie.

#### Paramètres FTP (obligatoires et fournis par votre administrateur)

| Paramètre                | Droits d'accès |             | Plage de | Réglage | Description                                                                                |  |
|--------------------------|----------------|-------------|----------|---------|--------------------------------------------------------------------------------------------|--|
|                          | Admin          | Utilisateur | réglage  | usine   |                                                                                            |  |
| Serveur                  | L/E            | L/E         | -        | -       | Saisissez l'URL ou l'adresse IP du serveur.                                                |  |
| Authentification requise | L/E            | L/E         | on       | -       | Indiquez si le serveur FTP requiert une                                                    |  |
|                          |                |             | off      | Х       | authentification ou non.                                                                   |  |
| Nom d'utilisateur        | L/E            | L/E         | -        | -       | S'affiche si le paramètre sélectionné dans <b>Authentification requise</b> est <b>on</b> . |  |
| Mot de passe             | L/E            | L/E         | -        | -       | S'affiche si le paramètre sélectionné dans <b>Authentification requise</b> est <b>on</b> . |  |
| Port FTP                 | L/E            | L/E         | 1 à 9999 | 21      | -                                                                                          |  |
| Mode passif              | L/E            | L/E         | on       | -       | -                                                                                          |  |
|                          |                |             | off      | Х       |                                                                                            |  |

### Paramètres HTTP (obligatoires et fournis par votre administrateur)

| Paramètre                | Droits d'accès |             | Plage de réglage | Réglage | Description                                                                                             |  |
|--------------------------|----------------|-------------|------------------|---------|----------------------------------------------------------------------------------------------------|--|
|                          | Admin          | Utilisateur |                  | usine   |                                                                                                    |  |
| Serveur                  | L/E            | L/E         | -                | -       | Saisissez l'URL ou l'adresse IP du serveur.                                                             |  |
| Authentification requise | L/E            | L/E         | on               | -       | Indiquez si le serveur HTTP                                                                             |  |
|                          |                |             | off              | х       | requiert une authentification ou non.                                                                   |  |
| Nom d'utilisateur        | L/E            | L/E         | -                | -       | S'affiche si le paramètre<br>sélectionné dans <b>Authentification</b><br><b>requise</b> est <b>on</b> . |  |
| Mot de passe             | L/E            | L/E         | -                | -       | S'affiche si le paramètre<br>sélectionné dans <b>Authentification</b><br><b>requise</b> est <b>on</b> . |  |
| Port HTTP                | L/E            | L/E         | 1 à 9999         | 80      | -                                                                                                    |  |
| Chemin                   | L/E            | L/E         | -                | -       | Emplacement où copier les<br>fichiers. Doit contenir moins de<br>100 caractères.                        |  |
| Nom du champ             | L/E            | L/E         | -                | -       | Doit contenir moins de<br>50 caractères.                                                                |  |

#### Rôle de l'onglet Maintenance

- Afficher l'état de la borne de charge.
- Afficher et exporter le rapport de maintenance.
- Restaurer les réglages usine de la configuration de la borne de charge (accessibles à l'administrateur uniquement).
- Redémarrer la borne de charge.
- Modifier le mot de passe du compte sélectionné.
- Afficher la version du logiciel de la carte électronique et de l'outil de commissioning sur chaque point de charge.
- Afficher la version du logiciel du lecteur RFID, le cas échéant.
- Mettre à jour le logiciel.

#### Contenu de ce chapitre

Ce chapitre contient les sujets suivants :

| Sujet                    | Page |
|--------------------------|------|
| Sous-onglet Statut       | 41   |
| Sous-onglet Report       | 45   |
| Sous-onglet Contrôle     | 45   |
| Sous-onglet Mot de passe | 46   |
| Sous-onglet Mise à jour  | 47   |

#### Sous-onglet Statut

Ce sous-onglet affiche le statut (actualisé toutes les 5 s) de la borne et affiche les informations suivantes :

ErreursStatut

| } EVlink              |                      |                                |                                    |                               | admin   Quitter   Français |
|-----------------------|----------------------|--------------------------------|------------------------------------|-------------------------------|----------------------------|
| nfiguration           | Gestion de l'énergie | Authentification               | Historique des charges Maintenance |                               |                            |
| Borne 1<br>en service |                      |                                |                                    |                               |                            |
|                       |                      | Statut Report Contrôl          | e Mot de passe Mise à jour         |                               |                            |
|                       | 0                    | Arrêter le rafraichissement au | tomatique                          |                               |                            |
|                       |                      |                                |                                    | Live Stat                     | <u>us</u>                  |
|                       | ļ                    | Error Status                   |                                    |                               |                            |
|                       |                      |                                | Plug #15                           | Plug #16                      |                            |
|                       |                      | error_number_12DI_Pov          | werMeter_Comm KO                   | OK                            |                            |
|                       | ļ                    | Evse Status                    |                                    |                               |                            |
|                       |                      |                                | Plug #15                           | Plug #16                      |                            |
|                       |                      | CPW state                      | EVSE_AvailableStateA               | EVSE_AvailableStateA          |                            |
|                       |                      | Cable state                    | Pas branché                        | Pas branché                   |                            |
|                       |                      | e v state                      | A_Not_Present_12V                  | A_Not_Present_12V             |                            |
|                       |                      | Evse Status                    | Non denni                          | ron denni                     |                            |
|                       |                      | Outlet Status                  | OK_ChargeAuthorisationStarted      | OK_ChargeAuthorisationStarted |                            |
|                       |                      | Outlet Status Last Error       | Non initialisé                     | Non initialisé                |                            |
|                       |                      | MAINTENANCH                    | E STATUS IO Title]                 |                               |                            |
|                       |                      |                                | Plug #15                           | Ping #16                      |                            |
|                       |                      | _1 BP:Start                    | False                              | False                         |                            |
|                       |                      | _3 BP: Stop                    | True                               | True                          | *                          |

#### Arrêter le rafraîchissement automatique

Ce bouton permet d'arrêter le rafraîchissement automatique et de figer le statut.

#### Forcer le rafraîchissement de la page

Ce bouton ne s'affiche que si le rafraîchissement automatique a été arrêté. Il n'autorise qu'un seul rafraîchissement.

#### Démarrer le rafraîchissement automatique

Ce bouton ne s'affiche que si le rafraîchissement automatique a été arrêté. Il permet de redémarrer le rafraîchissement automatique.

| Le message suivant               | s'affiche quan                    | id un événem            | ent inattend                  | u s'est produit :             |
|----------------------------------|-----------------------------------|-------------------------|-------------------------------|-------------------------------|
| EVlink                           |                                   |                         |                               |                               |
| Configuration Gestion de l'éner  | gie Authentification              | Historique des charges  | Maintenance                   |                               |
| FG 16302 07 002 003<br>en senice | Statut ⑦ Report Contr             | ôle Mot de passe Mise à | ijour                         |                               |
|                                  | Arrêter le rafraichissement autor | matique                 |                               |                               |
|                                  |                                   |                         | Live Stat                     | us                            |
|                                  | Event Status                      |                         |                               |                               |
|                                  |                                   |                         | Plug #102                     | Plug #103                     |
|                                  | Evt #7Anti-intrusion              |                         | KO                            | KO                            |
|                                  | Evse Status                       |                         |                               |                               |
|                                  |                                   |                         | Plug #102                     | Plug #103                     |
|                                  | CPW state                         |                         | EVSE_Available_StateA         | SocketDetected_StateA_Plus    |
|                                  | Cable state                       |                         | Pas branché                   | 32A                           |
|                                  | EV state                          |                         | A_Not_Present_12V             | A_Not_Present_12V             |
|                                  | Last charge status                |                         | Non défini                    | EV_Disconnected               |
|                                  | Evse Status                       |                         | Normal Mode 3<br>Single-Phase | Normal Mode 3<br>Single-Phase |

Le message suivant s'affiche en cas d'absence d'événement inattendu :

| EVlink          | tion de l'énergie    | Historiana des chara         | Maintananco                   |                               |
|-----------------|----------------------|------------------------------|-------------------------------|-------------------------------|
| FG 16302 07 002 |                      | auni nisunduo uos chaig      | maintenance                   |                               |
|                 | Statut ③ Rep         | port Contrôle Mot de passe M | se à jour                     |                               |
|                 | Arrêter le rafraichi | issement automatique         |                               |                               |
|                 |                      |                              | Live Stat                     | us                            |
|                 | Event Statu          | 15                           |                               |                               |
|                 | No event             | t found on the charg         | ing station                   |                               |
|                 | Evse Status          | 5                            |                               |                               |
|                 |                      |                              | Plug #102                     | Plug #103                     |
|                 | CPW state            |                              | EVSE_AvailableStateA          | SocketDetected_StateA_Ph      |
|                 | Cable state          |                              | Pas branché                   | 32A                           |
|                 | EV state             |                              | A_Not_Present_12V             | A_Not_Present_12V             |
|                 | Last charge status   | 5                            | Non défini                    | EV_Disconnected               |
|                 | Evse Status          |                              | Normal Mode 3<br>Single-Phase | Normal Mode 3<br>Single-Phase |
|                 | Outlet Status        |                              | OK_ChargeAuthorisationStarte  | ed OK_ChargeAuthorisationStar |

Cable State indique l'état du câble branché au point de charge (ampérage maximum).

Le tableau suivant décrit toutes les valeurs possibles :

| Valeur       |
|--------------|
| Pas branché  |
| 13 A         |
| 20 A         |
| 32 A         |
| 63 A_OU_70 A |
|              |

**EV State** indique l'état de la communication entre le point de charge et le véhicule électrique, conformément à la norme CEI 61851.

| Valeur                  | Véhicule<br>connecté | Commutateur<br>S2 | Charge<br>possible | Va <sup>(1)</sup>   |                                                                                   |
|-------------------------|----------------------|-------------------|--------------------|---------------------|-----------------------------------------------------------------------------------|
| A_Not_Present_12V       | Non                  | Ouvert            | Non                | 12 V <sup>(4)</sup> | Vb = 0 V                                                                          |
| B_Present_9V            | Oui                  | Ouvert            | Non                | 9 V <sup>(2)</sup>  | _                                                                                 |
| B_Present_Asked_9V_M12V |                      |                   |                    |                     | Modulation 12 V                                                                   |
| C_Ready_6V              | Oui                  | Fermé             | Véhicule           | 6 V <sup>(3)</sup>  | _                                                                                 |
| C_Ready_6V_M12V         |                      |                   | prêt               |                     | Modulation 12 V                                                                   |
| D_Ready_VR_3V           |                      |                   |                    | 3 V <sup>(3)</sup>  | R3 = 270 $\Omega \pm 3 \%$<br>Ventilation de la zone de charge non<br>requise     |
| D_Ready_VR_3V_M12V      | -                    |                   |                    |                     | -                                                                                 |
| E_ShortCut              | Oui                  | Ouvert            | Non                | 0 V                 | Vb = 0 : EVSE, puissance de réseau<br>non disponible, court-circuit à la<br>terre |
| F_NotAvailable          | Oui                  | Ouvert            | Non                | -12 V               | EVSE non disponible                                                               |

Le tableau suivant décrit toutes les valeurs possibles :

<sup>(1)</sup> Toutes les tensions sont mesurées après une période de stabilisation, avec une tolérance de ± 1 V.

<sup>(2)</sup> Le générateur EVSE peut appliquer une tension CC stationnaire ou une onde carrée de ± 12 V pendant cette période. Le cycle de service indique le courant disponible.

<sup>(3)</sup> La tension mesurée est une fonction de la valeur de R3.

<sup>(4)</sup> Tension statique de 12 V.

#### EVSE Status décrit l'état du module EVSE.

Le tableau suivant décrit toutes les valeurs possibles :

| Valeur                                | Description                                                                                             |
|---------------------------------------|----------------------------------------------------------------------------------------------------|
| Simplified_Mode_3 ou<br>Normal_Mode_3 | -                                                                                                    |
| Ventilation required                  | Le véhicule électrique requiert une ventilation externe pour extraire le gaz ou réduire la température. |
| Cluster_Mode                          | La borne fait partie du cluster.                                                                        |
| Single-Phase ou Three-Phase           | -                                                                                                    |
| Domestic cable detected               | -                                                                                                    |
| VIP badge mode                        | -                                                                                                    |
| Unavailable_OCPP_Cmd_Received         | La borne n'est pas disponible en raison d'une commande OCCP.                                            |
| not_Enough_Energy_To_Start_Charge     | L'énergie disponible n'est pas suffisante pour démarrer la charge.                                      |
| Charge_Postpone                       | La session de charge est différée par une commande<br>Modbus                                            |
| Maintenance_Plc_Cmd_Received          | Le mode de maintenance a été activé par une commande<br>Modbus                                          |
| Booked_Plc_Cmd_Received               | La réservation a été activée par une commande Modbus                                                    |
| Suspend_Plc_Cmd_Received              | La session de charge est suspendue par une commande<br>Modbus                                           |
| Unavailable_Plc_Cmd_Received          | La borne n'est pas disponible en raison d'une commande<br>Modbus                                        |

#### Outlet Status s'adresse aux experts Schneider Electric.

Le tableau suivant décrit toutes les valeurs possibles :

| Valeur                        |
|-------------------------------|
| OK_ChargeAuthorisationStarted |
| OK_ChargeAuthorisationDone    |
| OK_ChargeContractStarted      |
| OK_ChargeContractDone         |
| OK_PlugProcedureStarted       |
| OK_PlugProcedureDone          |
| OK_ChargeLoopStarted          |
| OK_ChargeLoopEnded            |
| OK_UnplugProcedureStarted     |
| OK_UnplugProcedureDone        |
| OK_MaintenanceCity            |
| OK_InitDone                   |
| OK_Unavailable                |
| Not_Initialized               |

OutletStatusLastError fournit des informations sur le dernier événement inattendu concernant la prise.

| Valeur                              | Description                                                                                                    |
|-------------------------------------|----------------------------------------------------------------------------------------------------|
| ChargeAuthorisation error           |                                                                                                    |
| KO_BadgeUnknown                     | Badge RFID non autorisé (local ou supervisé)                                                                      |
| KO_BadgelsNotTheBooker              | Badge RFID non autorisé selon la réservation actuelle                                                             |
| Plug error                          |                                                                                                    |
| KO_PlugOrShutterAbnormallyLocked    | L'état final du mécanisme de verrouillage est anormal.                                                            |
| KO_ShutterNotOpened                 | Lien avec l'état OK_PlugProcedureStarted d' <b>Outlet Status</b> : volet non ouvert                               |
| KO_PlugNotDetected                  | Lien avec l'état OK_PlugProcedureStarted d' <b>Outlet Status</b> :<br>câble non détecté                           |
| KO_EvNotDetected                    | Lien avec l'état OK_PlugProcedureStarted d' <b>Outlet Status</b> : voiture non détectée                           |
| KO_PlugOrShutterAbnormallyNotLocked | Lien avec l'état OK_PlugProcedureStarted d' <b>Outlet Status</b> :<br>mécanisme de déverrouillage non fonctionnel |
| KO_PlugProcedureError               | Lien avec l'état OK_PlugProcedureStarted d' <b>Outlet Status</b> :<br>autres événements                           |
| Charge error                        |                                                                                                    |
| KO_BadgelsNotTheCurrentUser         | Le badge actuel n'est pas celui qui a ouvert la session.                                                          |
| KO_UnlockPlugInCharge               | Prise débranchée pendant la charge                                                                                |
| KO_OnStreetOpenShutterInCharge      | Modèles City uniquement : le volet s'est ouvert pendant la charge.                                                |
| Unplug error                        |                                                                                                    |
| KO_ShutterNotClosed                 | Le volet ne s'est pas fermé à la fin de la session de charge.                                                     |
| KO_PlugStillDetected                | Le câble n'est pas débranché à la fin de la session de charge.                                                    |
| KO_EVStillDetected                  | Le véhicule électrique est toujours détecté après la fin de la demande de charge.                                 |
| KO_UnplugProcedureError             | Autres événements                                                                                                 |

### Sous-onglet Report

Ce sous-onglet affiche le rapport de maintenance qui décrit l'état de la borne. L'utilisateur peut exporter ce rapport au format .html (bouton **Export**).

En cas d'événement inattendu, exportez le rapport de maintenance au format .html après cet événement. Cela permettra au service client d'identifier l'origine de l'événement.

| දිටු EVlink           |                      |                                                                                                    |                                       |             |            |
|-----------------------|----------------------|----------------------------------------------------------------------------------------------------|---------------------------------------|-------------|------------|
| Configuration         | Gestion de l'énergie | Authentification                                                                                    | Historique des charges                | Maintenance |            |
| FG 1630<br>en service | 02 07 002 003        | abit Penet @ Cont                                                                                   | trâla Matida passa Misa à             | linur       |            |
|                       | E                    | xporter                                                                                             |                                       | ajour       |            |
|                       |                      |                                                                                                    |                                       | Maintena    | nce Report |
|                       | P                    | roduct Number                                                                                       | ng #102 Plug #103                     |             |            |
|                       | C<br>F               | ommercial Ref         EV.2S           actory Code         FG           roduction Date         16302 | 22P22R EV.2S22P22R<br>FG<br>16302     |             |            |
|                       | P                    | roduction Revision 07<br>atch Number 002                                                            | 07<br>002<br>003                      |             |            |
|                       | P                    | roduct Id 50215<br>erial Number Part 1 3N170                                                        | 9V 502159V<br>0941686A2 3N170941686A1 |             |            |
|                       | <u>F</u>             | erial Number Part 2 SIB75                                                                           | 551700014 S1B7551700014               |             |            |

### Sous-onglet Contrôle

| EVlink                   |                        |                        |                                   |   | admin   Quitter   Français | Manuel utilisateur   A propos |
|--------------------------|------------------------|------------------------|-----------------------------------|---|----------------------------|-------------------------------|
| Configuration            | Gestion de l'énergie A | uthentification        | Historique des charges Maintenano | D |                            |                               |
| FG 16302 0<br>en service | 07 002 003             |                        |                                   |   |                            |                               |
| (                        | Statut                 | Report Contrôle        | O Mot de passe Mise à jour        |   |                            |                               |
|                          | Redér                  | narrage                |                                   |   |                            | ^                             |
|                          | Redén                  | narrer la borne Redém  | arrer                             |   |                            |                               |
|                          | Retou                  | en configuration usine | Réinitialiser                     |   |                            |                               |
|                          |                        |                        |                                   |   |                            |                               |
|                          |                        |                        |                                   |   |                            |                               |
|                          |                        |                        |                                   |   |                            |                               |
|                          |                        |                        |                                   |   |                            |                               |
|                          |                        |                        |                                   |   |                            | ~                             |

Le bouton **Redémarrer** permet de redémarrer la borne après la modification d'un paramètre par exemple. Le bouton **Réinitialiser** permet de rétablir les réglages usine de la borne.

Seuls les badges RFID sont conservés. Toutes les autres données, comme l'historique des charges, sont perdues.

Ce bouton n'est accessible qu'à l'administrateur.

NOTE : Pendant le rétablissement des réglages usine, la version actuelle du logiciel est conservée.

#### Sous-onglet Mot de passe

#### Rôle de l'onglet Mot de passe

• Modifier le mot de passe du compte sélectionné.

| onfiguration         | Gestion de l'énergie | Authentific  | ation         | Historique de     | s charg    | es Mainten   | ance         |              |      |
|----------------------|----------------------|--------------|---------------|-------------------|------------|--------------|--------------|--------------|------|
| FG 163<br>en service | 02 07 002 003        |              |               |                   |            |              |              |              |      |
|                      | S                    | tatut Report | Contrôle      | Mot de passe      | 0 M        | ise à jour   |              |              |      |
|                      |                      |              | Liste des uti | lisateurs         |            |              |              |              |      |
|                      |                      |              | Compte u      | tilisateur Mod    | ifier le 1 | not de passe |              |              |      |
|                      |                      |              | us            | er                | 6          | >            |              |              |      |
|                      |                      |              | adn           | nin               | 6          | >            |              |              |      |
|                      |                      |              |               |                   |            |              |              |              |      |
|                      |                      |              | Détail utilis | ateur sélectionné |            |              |              |              |      |
|                      |                      |              |               |                   |            | Compte uti   | lisateur     |              | user |
|                      |                      |              |               |                   |            | Nouveau m    | ot de passe  |              | L    |
|                      |                      |              |               |                   |            | Confirmati   | on nouveau r | not de passe | 1    |
|                      |                      |              |               |                   |            |              |              | Enregistrer  | ]    |

#### Boutons d'action dans la liste des utilisateurs

| Compte | Bouton | Droits d'accès |             | Action                                                                       |
|--------|--------|----------------|-------------|------------------------------------------------------------------------------|
|        |        | Admin          | Utilisateur |                                                                              |
| User   | Ø      | L/E            | N           | Cliquez sur le bouton pour sélectionner le<br>compte <b>User</b> à modifier. |
| Admin  | Ø      | L/E            | N           | Cliquez sur le bouton pour sélectionner le compte <b>Admin</b> à modifier.   |

#### Modification du mot de passe du compte sélectionné

| Paramètre            | Droits d'accès |             | Description                                                                                                    |  |
|----------------------|----------------|-------------|----------------------------------------------------------------------------------------------------|--|
|                      | Admin          | Utilisateur |                                                                                                    |  |
| Nouveau mot de passe | L/E            | L/E         | Cliquez dans le champ et saisissez le nouveau mot de passe (caractères masqués).                                                                                                    |  |
| Confirm new password | L/E            | L/E         | Cliquez dans le champ et saisissez à nouveau le mot de passe<br>pour le confirmer (caractères masqués). Cliquer sur<br><b>Enregistrer</b> pour valider la modification du mot de passe. |  |

#### Protection de l'accès aux paramètres et aux données de la borne

## **AVIS**

Risque de mauvais réglage des paramètres de la borne et de violation des données

- Dès la mise en service de la borne, remplacez le mot de passe par défaut par un mot de passe d'au moins huit caractères composés de majuscules, de minuscules, de chiffres et de caractères spéciaux.
- Veillez à ce que seul le personnel autorisé connaisse le nouveau mot de passe.

Le non-respect de ces instructions peut provoquer des dommages matériels ou un fonctionnement incorrect.

#### En cas de perte du mot de passe

En cas de perte du mot de passe du compte User, seul l'administrateur peut en créer un autre.

En cas de perte du mot de passe du compte **Admin**, il est impossible de le récupérer ou de créer un autre mot de passe temporaire. Il faut rétablir les réglages usine de la borne manuellement, sans utiliser l'outil de commissioning. Pour plus d'informations sur la procédure correspondant à votre modèle de borne, consultez le document DOCA0117 ou contactez le service client de Schneider Electric.

**NOTE :** Le rétablissement des réglages d'usine efface toutes les données contenues dans la borne (à l'exception des badges RFID).

#### Sous-onglet Mise à jour

#### Rôle de l'onglet Mise à jour

- Afficher la version du micrologiciel de la carte électronique et de l'outil de commissioning de chaque point de charge. Chaque point de charge est identifié par le dernier octet de son adresse IP.
- Afficher la version du micrologiciel du lecteur RFID, le cas échéant.
- Mettre à niveau le micrologiciel

|                             | sation de l'energie | Authentification     | Historique des charges  | Maintenance            |
|-----------------------------|---------------------|----------------------|-------------------------|------------------------|
| G 16302 07 00<br>en service | 2 003               |                      |                         |                        |
|                             | Sta                 | atut Report Contrôle | Mot de passe Mise à jou | ır 💿                   |
|                             |                     |                      |                         |                        |
|                             | Ver                 | rsions installées    |                         |                        |
|                             | @                   | Carte électroniq     | ue                      | Outil de commissioning |
|                             | 102                 | 3300-4               |                         | 3300-4                 |
|                             | 103                 | 3300-4               |                         | 3300-4                 |
|                             | 103                 |                      |                         |                        |

#### Liste des paramètres

| Paramètre              | Droits d'accès |             | Description                                                                                                    |  |
|------------------------|----------------|-------------|----------------------------------------------------------------------------------------------------|--|
|                        | Admin          | Utilisateur |                                                                                                    |  |
| Prises                 | L              | Ν           | Description du point de charge. C'est le dernier octet de l'adresse IP de la carte électronique du point de charge. |  |
| Carte électronique     | L              | Ν           | Version du micrologiciel de la carte électronique du point de charge.                                               |  |
| Outil de commissioning | L              | Ν           | Version du micrologiciel de l'outil de commissioning de la borne.                                                   |  |
| Lecteur RFID           | L              | Ν           | Version du logiciel du lecteur RFID.                                                                                |  |

#### Téléchargement d'une mise à jour de logiciel

Les mises à jour sont disponibles en téléchargement à partir du site Web de Schneider Electric en recherchant « EVlink software ». Elles sont dans un fichier compressé au format .zip. Le contenu et la procédure de mise à jour sont décrits dans une note de version ajoutée au fichier compressé que vous devez lire avant de procéder à la mise à jour.

# Annexes

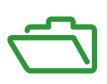

# Annexe A

Annexe

## Rapport de maintenance

# Maintenance Report

### Product Number

|                            | Plug #102     | Plug #103     |  |
|----------------------------|---------------|---------------|--|
| Commercial Ref             | EV.2S22P22R   | EV.2S22P22R   |  |
| Factory Code               | FG            | FG            |  |
| Production Date            | 16302         | 16302         |  |
| <b>Production Revision</b> | 07            | 07            |  |
| Batch Number               | 002           | 002           |  |
| Unique Identifier          | 003           | 003           |  |
| Product Id                 | 502159V       | 502159V       |  |
| Serial Number Part 1       | 3N170941686A2 | 3N170941686A1 |  |
| Serial Number Part 2       | S1B7551700014 | S1B7551700014 |  |

### Evse Status

|                          | Plug #102                     | Plug #103                     |
|--------------------------|-------------------------------|-------------------------------|
| FW version               | 3300                          | 3300                          |
| FW build number          | 4                             | 4                             |
| Web version              | 3300                          | 3300                          |
| Webserver build number   | 4                             | 4                             |
| Boot Counter             | 17                            | 17                            |
| CPW state                | EVSE_AvailableStateA          | EV_Connected_StateB           |
| Cable state              | Not_Plugged                   | 32A                           |
| EV state                 | A_Not_Present_12V             | B_Present_9V                  |
| Last charge status       | Not_Initialized               | Not_Initialized               |
| End Of the               | Normal Mode 3                 | Normal Mode 3                 |
| Evse Status              | Single-Phase                  | Single-Phase                  |
| Outlet Status            | OK ChargeAuthorisationStarted | OK ChargeAuthorisationStarted |
| Outlet Status Last Event | Not_Initialized               | Not Initialized               |

### Event Status

| bit description                               | Plug #102 | Plug #103 |
|-----------------------------------------------|-----------|-----------|
| Evt #1 - Rfid Reader                          | OK        | OK        |
| Evt #3 - Internal Communication               | OK        | OK        |
| Evt #4 - Outlet Lock                          | OK        | OK        |
| Evt #5 - Contactor State                      | OK        | OK        |
| Evt #6 - Surge Arrestor                       | OK        | OK        |
| Evt #7 - Anti-intrusion                       | OK        | OK        |
| Evt #8 - Hardware Configuration               | OK        | OK        |
| Evt #9 - Software Configuration               | OK        | OK        |
| Evt #10 - Flap Sensor                         | OK        | OK        |
| Evt #11 - Upstream Protection Devices         | OK        | OK        |
| Evt #12 - Power Meter Communication           | OK        | OK        |
| Evt #13 - Remote Authentication Communication | OK        | OK        |
| Evt #14 - [Un]Plug Process                    | OK        | OK        |
| Evt #15 - Load tri-phasis compliancy          | OK        | OK        |
| Evt #16 - Plc Communication                   | OK        | OK        |

| OK | OK                                     |
|----|----------------------------------------|
| OK | OK                                     |
| OK | OK                                     |
| OK | OK                                     |
| OK | OK                                     |
| OK | OK                                     |
| OK | OK                                     |
| OK | OK                                     |
| OK | OK                                     |
| OK | OK                                     |
|    | OK<br>OK<br>OK<br>OK<br>OK<br>OK<br>OK |

### Latest events

| Start Date              | End Date                | Plug | Event Code |
|-------------------------|-------------------------|------|------------|
| Tue Jan 1 01:10:20 2013 | Tue Jan 1 01:10:20 2013 | 2    | 10         |
| Tue Jan 1 01:15:45 2013 | Tue Jan 1 01:16:13 2013 | 2    | 3          |
| Tue Jan 1 01:16:10 2013 | Tue Jan 1 01:16:43 2013 | 1    | 7          |
| Tue Jan 1 01:16:10 2013 | Tue Jan 1 01:16:43 2013 | 2    | 7          |

# Hardware Reference

|                  | Plug #102                                | Plug #103                                |
|------------------|------------------------------------------|------------------------------------------|
| enveloppe        | Monoblock                                | Monoblock                                |
| outletNumber     | Socket-outlet 2                          | Socket-outlet 2                          |
| plugType         | T2                                       | T2                                       |
| boardType        | PBV2_1                                   | PBV2_1                                   |
| isAttachedCable  | False                                    | False                                    |
| pushButton       | Normal and stop                          | Normal and stop                          |
| lockType         | Double lock                              | Double lock                              |
| lightIndicators  | AVAILABILITY_AND_BOOKED_AND_OUT_OF_ORDER | AVAILABILITY_AND_BOOKED_AND_OUT_OF_ORDER |
| chargeIndicators | Load lamp only                           | Load lamp only                           |
| buzzer           | KINGSTATE KPE-182                        | KINGSTATE KPE-182                        |
| modem            | None                                     | None                                     |
| display          | None                                     | None                                     |
| rfidReader       | OSITRACK                                 | OSITRACK                                 |

### Io Model

# Plug #102 Plug #103 IoModel Monoblock Monoblock

## Network

|                     | Plug #102         | Plug #103         |
|---------------------|-------------------|-------------------|
| Physical Address    | 00:80:F4:42:55:81 | 00:80:F4:42:55:80 |
| Ip Address          | 192.168.0.102     | 192.168.0.103     |
| Sub-Network Mask    | 255.255.255.0     | 255.255.255.0     |
| Default Gateway     | 192.168.0.254     | 192.168.0.254     |
| Prefered DNS Server | 8.8.8.8           | 8.8.8.8           |
| Other DNS Server    | 0.0.0             | 0.0.0             |
| Modem Signal level  | NC                | NC                |

# Message Logs

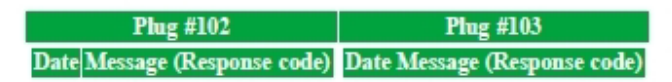

## Update Logs

Plug #102 :

| Date                    | IPK                       | Status |             | Logs                                                |   |
|-------------------------|---------------------------|--------|-------------|-----------------------------------------------------|---|
| Wed Jan 2 08:41:01 2013 | r7_update_3.3.0.4_d2.epk  | OK     | 1346        | 0 [INPO ] Extracting /tmp/r7_update_3.3.0.4_d2.epk  | · |
| Mon Jan 7 15:42:07 2013 | r6_update_3.2.0.12_d2.epk | OK     | 593<br>1850 | 0 [INFO ] Extracting /tmp/r6_update_3.2.0.12_d2.epk | 1 |

### Plug #103 :

| Date                    | IPK                       | Status | s Logs                                                  |
|-------------------------|---------------------------|--------|---------------------------------------------------------|
| Wed Jan 2 08:41:12 2013 | r7_update_3.3.0.4_d2.epk  | OK     | 1216 0 [INPO ] Extracting /tmp/r7_update_3.3.0.4_d2.epk |
| Mon Jan 7 15:42:17 2013 | r6_update_3.2.0.12_d2.epk | OK     | 790 0 [INPO ] Extracting /tmp/r6_update_3.2.0.12_d2.epk |

# **Configuration files**

| # Evse Conf                 |             |         |
|-----------------------------|-------------|---------|
| LEEDACE TONIAL 1            |             |         |
| [PUNCTIONAL]                |             |         |
| operatingmode=              | 2           |         |
| clusterManagement -         | 0           |         |
| simplifiedModes=            | LIUE        |         |
| ventilation=                | Ialse       |         |
| localisation=               | false       |         |
| stateFDelayPwmOff=          | 0           |         |
| stateFDelayPwmOn-           | 3           |         |
| evChargeTimeout-            | 30          |         |
| cpwRateStep=                | 0           |         |
| isolatedInput1-             | 0           |         |
| 1solatedInput2=             | 0           |         |
| diStatusExpected-           | 0x0060      |         |
| diStatusEnable=             | 0x0268      |         |
| autoTestEnable=             | 0x7FFFFFFF  |         |
| SM3CurrentLowThreshold-     | 1           |         |
| SM3MaxCurrent=              | 10          |         |
| SM3StopDelav=               | 3600        |         |
| postponeCharge_             | false       |         |
| allowPluggedCable_          | false       |         |
| enableRvDetection-          | false       |         |
| schukoWithNoDetectionEnd(   | of Charge_  | 60      |
| undateSet Point PeriodInSec | - 15        | 00      |
| remoteSetDointDeriodInSec   | - 1J        |         |
| atationWotworkTupo-         | -, -,       |         |
| dhap                        | -           |         |
| strictDhenMode_             | 0           |         |
| al avella a Publica Ta      | -           |         |
| stationName                 | RG 16303 07 | 000 000 |
| stationname=                | PG 16302 07 | 002 003 |
| ssup=                       | 1           |         |
| uncprode-                   | 0           |         |
| loadsheddingsetPoint=0      |             |         |
|                             |             |         |
|                             |             |         |
| [ENERGY]                    |             |         |
| voltageRerefence=           | 400         |         |
| currentPB1=                 | 32          |         |
| nbPhase=                    | 3           |         |
| maxIntensitySocket-         | 32          |         |
| maxIntensityStation=        | 64          |         |
| maxTEValue= 14              |             |         |
|                             |             |         |
| HeadMeterType=5             |             |         |
| HeadMeterProtocol=1         |             |         |
| HeadMeterRTUAddress=1       |             |         |
| HeadMeterGatewayAddress=1   | 130         |         |
| HeadMeterPhase=1            |             |         |
| StationMeterType=5          |             |         |
| StationMeterProtocol=1      |             |         |
| StationMeterRTUAddress=2    |             |         |
|                             |             |         |

StationMeterPhase=2 AlternativeMeterType=5 AlternativeMeterProtocol=1 AlternativeMeterRTUAddress=3 AlternativeMeterGatewayAddress=130 AlternativeMeterPhase=3 MeteringPollingPeriod=1000 PowerMeterPhasesConnection=1 TerminalPhasesConnection=1 TerminalPhasesConnection-1 [HISTORY] CurrentChargeLogPeriod=60 [HMI\_CONTROL] EnableSuspendChargeByButton=false [PROXY] proxyEnabled= proxyHost= 0 UNDEFINED proxyPort-0 proxyAuthentication= proxyUsername= proxyPassword= 0 UNDEFINED 2F94F0C34B68214E48D66C08D6893B2B proxyUseHttps= proxyUseHttpParam= 0 0 [TTME] useAutoTimeManagment= false pool.ntp.org timeServerName= timezone= [EVLINK ENERGY] degradedModeSetPointMono-B degradedModeSetPointTri-14 nonophasedLoadSheddingFloorValue-8 triphasedLoadSheddingFloorValue-14 EMsetting-1 upstreamProtHighTrshld-100 homeUpstreamProtection-32 [ENERGY SHARING] staticMaxIntensityCluster=64 loadSheddingPriority=1 loadSheddingPeriod=900 phaseRotation=false [ALTERNATIVE CHARGE] [CURRENT MEASUREMENT] currentAdjustementSlope- 72 currentAdjustementOffset- 0 lowOvercurrentTolerance- 10 mediumOvercurrentTolerance- 25 722 0 highOvercurrentTolerance= lowOvercurrentDelay= nediumOvercurrentDelay= 70 1010 5 highOvercurrentDelay= 1MaxStation= overloadDelay= 1 64 90 overloadTolerance-18 [AUTHENTICATION] [AUTHENTICATION] enableUnknownUser- true authenticationManager- 0 rfidStatusTimeout- 10 masterkeyAvailability- false authenticationMode- 1 supervisionSystem- 0 ControlChargeByRemoteCommand-false # Ocpp Conf [OCPP] ocppVersion= ocppCentralAddress= ocppBoxLocalPort= ocppBoxPublicIp= ocppBoxPublicPort= ocppBoxPublicPort= 1.5 8080 8080 ocppBoxLocalSSL= ocppBoxAddressReplyTo= ocppModemIpAddress= 0 http://www.w3.org/2005/08/addressing/anonymous 192.168.0.254 ocppModemPresence-modemType-0

boxIdentity-defaultIdTag-isMeterValueSimulated-UNDEFINED UNDEFINED false 18Metervaluesimulated- rais MetervaluesalignedData- Ener MetervaluesSampledData- Ener netervalueSampledData- Boo clockAlignedDataInterval- 0 ocppConnectTimeOut- 60 WebSocketPingInterval- 120 MinimumStatusDuration- 0 Energy.Active.Import.Register Energy.Active.Import.Register TransactionMessageRetryInterval=60 TransactionMessageAttempts=500 truncateBootNotificationsSerialNumbers= false truncateBootNotificationsSerialNumbe serverCertificatePassword-UNDEPINED clientHttpsOptions- DEFAULT cacheListEnabled- false enablePlugNumbering- false lastAcceptedOcppCentralAddress-lastAcceptedHeartBeatInterval- 0 compressDiagnostic- 1 ocppEMDegradedModeEnabled- 0 # Report Conf [REPORT GLOBAL] GlobalLōgReportPeriod=0 FieldSeparator=1 DecimalSeparator=1 PublicationProtocol=1 anguage=en-gb [REPORT CHARGE LOGS] SmtpAutEenticaEion-true SmtpLogin-testEVwgmail.com SmtpPassword-61F31D351ED56CBF3EAFD03147D31D16A2C67092F16CF51EDEBE1199AE342E0 SmtpSender-testEVwgmail.com SmtpServer-smtp://smtp.gmail.com SmtpPort-587 SmtpLogsReceiver-customerwgroup.com [REPORT ALARM] REFORT ALAM) AlarmEnBled-true AlarmLogin-EV.2522P22RFG1630207002003502159V AlarmLogin-EV.2522P22RFG1630207002003502159V AlarmPasword-DEDDFDB60EBDD721BE599B83ABBADE91D2B8DEDF96B49824D61C20EA3B23462D1281C687456D8341CDD6389BAAB8AAC2 AlarmSender-serviceswallboxmail.com AlarmServer-AlarmPort-587 AlarmReceiver-[REPORT FTP] PtpAuthEnt-false PtpLogin= PtpPassword-2F94F0C34B68214E48D66C08D6893B2B FtpServer= FtpPort=21 FtpPassif=0 [REPORT HTTP] HttpAuthent=false HttpLogin-HttpPassword-2F94F0C34B68214E48D66C08D6893B2B HttpServer-HttpPort-80 HttpPath=/ HttpField= [REPORT HTTPS] HttpsAuThent=0 HttpsLogin= HttpsPassword=2F94F0C34B68214E48D66C08D6893B2B HttpsServer= HttpsPort=80 HttpsPath=/ HttpsField-[SMTP] authentication-true login-testEV@gmail.com password=61F311D351BD56CBF3EAFD03147D31D16A2C67092F16CF51EDEBE1199AE342E0 sender-testEV@gmail.com server-smtp://smtp.gmail.com port-587 receiver-"customer@group.com"

```
[WIFI]
```

# Update Conf [UPDATE GLOBAL] GlobalFWUpdateProtocol=0 DefaultPackageName=evse [UPDATE HTTP] HttpLogIn= HttpSasword=2F94F0C34B68214E48D66C08D6893B2B HttpServerAddr=192.168.0.101 HttpPort=80 HttpPath= [UPDATE FTP] PtpLogIn= PtpPsseword=2F94F0C34B68214E48D66C08D6893B2B PtpServerAddr= PtpPath= [UPDATE TFTP] TtpSerVerAddr= TtpPath=

Report created on : Twe Jan 1 07:45:10 2013

Fin du document.

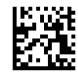

DOCA0060FR-09

#### Schneider Electric Industries SAS

35, rue Joseph Monier CS30323 F - 92506 Rueil Malmaison Cedex

http://www.se.com

En raison de l'évolution des normes et du matériel, les caractéristiques indiquées par les textes et les images de ce document ne nous engagent qu'après confirmation par nos services.